## PolyU Teaching ePortfolio System User Manual

Last updated: 13 June 2017

### Overview of Teaching ePortfolio (eTP) system at PolyU

Recognising the need for a more comprehensive approach to teaching evaluation using a wider range of teaching evidence besides SFQ results, the University has developed the Teaching ePortfolio (eTP) system – in accordance with the University guidelines and documentation requirements for academic reviews given in *The 2011 Framework for Appointment, Promotion and Retention of Academic Staff* – to facilitate the documentation of teaching evidence in a systematic and efficient way for developmental and judgemental purposes. While not mandatory, staff members are strongly encouraged to use the eTP system to collect, collate and present a wide range of teaching evidence via a portfolio for demonstrating their teaching contributions and achievements.

The following diagram illustrates the four basic steps for creating a portfolio with the eTP system at PolyU.

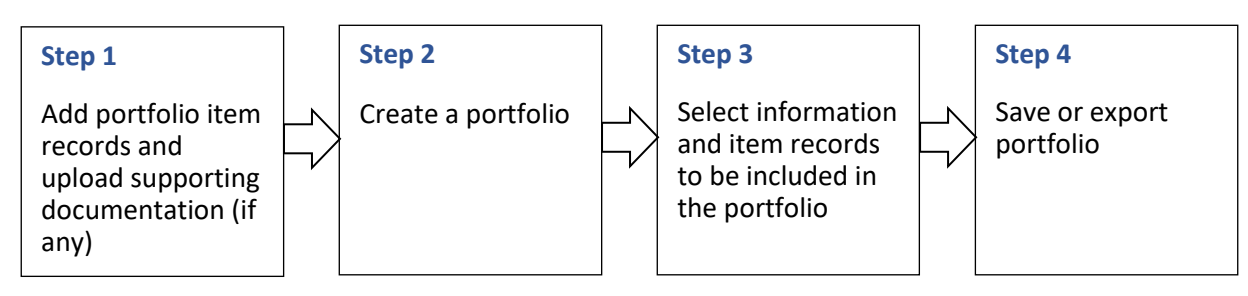

Detailed information and instructions for each step above are provided in this user guide as follows:

| 1.  | Acces  | sing the system                                                 | 2 |
|-----|--------|-----------------------------------------------------------------|---|
|     | 1.1    | Logging in                                                      | 2 |
|     | 1.2    | Logging out                                                     | 2 |
| 2.  | Navig  | ating the system                                                | 3 |
|     | 2.1    | Top menu bar and side menu                                      | 3 |
|     | 2.2    | Function buttons                                                | 3 |
| 3.  | Viewi  | ng your personal and appointment information                    | 4 |
| 4.  | Mana   | ging portfolio items                                            | 5 |
|     | 4.1    | Adding a record to a portfolio item                             | 6 |
|     | 4.2    | Editing a record of a portfolio item1                           | 1 |
|     | 4.3    | Duplicating a record of a portfolio item1                       | 2 |
|     | 4.4    | Deleting a record from a portfolio item1                        | 3 |
|     | 4.5    | Sorting records1                                                | 3 |
|     | 4.6    | Reviewing portfolio items1                                      | 4 |
| 5.  | Mana   | ging supporting documentation1                                  | 5 |
|     | 5.1    | Uploading and tagging a supporting document1                    | 5 |
|     | 5.2    | Attaching a supporting document to a portfolio item record1     | 7 |
|     | 5.3    | Deleting a supporting document from repository 2                | 1 |
| 6.  | Creati | ng a portfolio2                                                 | 3 |
|     | 6.1    | Selecting records and SFQ results to be included in portfolio 2 | 4 |
|     | 6.2    | Reordering portfolio item records 2                             | 6 |
|     | 6.3    | Previewing portfolio                                            | 8 |
| 7.  | Mana   | ging portfolios                                                 | 9 |
|     | 7.1    | Editing, duplicating, deleting and adding a portfolio2          | 9 |
|     | 7.2    | Exporting a portfolio                                           | 0 |
| 8.  | Editin | g an exported portfolio using MS Word3                          | 1 |
| 9.  | Provic | ling feedback                                                   | 5 |
| 10. | Enqui  | ry and support                                                  | 5 |

## 1. Accessing the system

### 1.1 Logging in

Go to <u>https://www.polyu.edu.hk/etp</u>. Type in your NetID and password, then click Login.

| <b>Real</b> | THE HONG KONG<br>POLYTECHNIC UNIVERSITY<br>香港理工大學<br>ching ePortfolio System | ſ            | 1                                          | User Guide |
|-------------|------------------------------------------------------------------------------|--------------|--------------------------------------------|------------|
|             |                                                                              |              |                                            |            |
|             |                                                                              |              | Login                                      |            |
|             | Username                                                                     | yournetid    | )                                          |            |
|             | Password                                                                     | ••••••       | ]                                          |            |
|             |                                                                              |              | Login                                      |            |
|             |                                                                              | Microsoft In | nternet Explorer 11 or better is required. |            |

### 1.2 Logging out

To log out of the system, click Logout on the top menu bar.

| THE HONG KONG<br>POLYTECHNIC UNIVERSITY<br>香港理工大學                                                                                                    |                                |           |              |       |          |        |  |  |
|----------------------------------------------------------------------------------------------------|--------------------------------|-----------|--------------|-------|----------|--------|--|--|
| Teaching ePortfol                                                                                                    | io System                      |           |              |       |          |        |  |  |
| Home                                                                                                    | Personal Information           | Contents- | Portfolios - | Help∙ | Feedback | Logout |  |  |
| Hello, welco                                                                                                    | ome to eTP system!             |           |              |       |          |        |  |  |
| Overview o                                                                                                    | f PolyU eTeaching Portfolio Sy | stem      |              |       |          |        |  |  |
| Recognising the need for a more comprehensive approach to teaching evaluation using a wider range of teaching evidence besides the SFQ results, the University has developed the Teaching ePortfolio (eTP) system in accordance with the University guidelines on teaching evaluation practices and documentation requirements for academic reviews set out in <i>The 2011 Framework for</i> |                                |           |              |       |          |        |  |  |

### 2. Navigating the system

### 2.1 Top menu bar and side menu

To navigate the system, use the top menu bar and the side menu (highlighted in the screen shot below). Click the arrow **I** to expand or collapse the menu.

| 9 51 51 10110              | oyotom                       |               |             |        |             | _                 |   |
|----------------------------|------------------------------|---------------|-------------|--------|-------------|-------------------|---|
| Home                       | Personal Informa             | tion Contents | Portfolios- | Help≁  | Logout reva | ins               |   |
|                            |                              |               |             |        |             |                   |   |
| aching Evi                 | dence                        |               |             |        |             |                   |   |
| Feaching F                 | Profile                      | Year 🕇 🖡      | Tit         | le 🕇 🖡 |             | Last Modified 🕇 🗸 | + |
| Facilitation<br>Learning a | n of Student Ind Development | Add New       |             |        | No records  |                   |   |
| Developme<br>and Pedag     | ent of Curriculum 🕶          |               |             |        |             |                   |   |
| Curricul<br>Develop        | um/Programme/Subje<br>ment   | c             |             |        |             |                   |   |
| Other                      |                              |               |             |        |             |                   |   |
| Manageme<br>and Progra     | ent of Subjects 4<br>ammes   |               |             |        |             |                   |   |
| Promotion<br>Quality am    | of Teaching I ong Peers      |               |             |        |             |                   |   |
| Supporting                 | Documentation                |               |             |        |             |                   |   |
|                            |                              | 1             |             |        |             |                   |   |

### 2.2 Function buttons

To add a record, click the Add New button or plus icon ( + ). To edit a record, click the pencil icon ( 🖍 ). To duplicate a record, click the copy icon ( To delete a record, click the cross icon (X). **Edit** To sort the records in ascending and descending order, click the upward and downward arrows ( $\uparrow \downarrow$ ) respectively in the column Duplicate Delete header. Teaching Evidence Title 🕇 🖡 Last Modified +∔ + **Teaching Profile** N 🛍 **Teaching statement** Apr 19, 2016 12:43:45 PM Teaching Philosophy \* Apr 19, 2016 12:21:33 PM n × Teaching statement for 2016 major review Teaching Responsibilities \* Add New Student Supervision

### 3. Viewing your personal and appointment information

When you log in with your Net ID and password, relevant personal and appointment information is added to the eTP. You can view and check your personal and appointment information to see if it is accurate. If there is any discrepancy in your personal or appointment information, please contact eTP support for further assistance.

**Step 1** To view your personal and appointment information, click **Personal Information** on the top menu bar.

| THE HONG<br>POLYTECHM<br>香港理工大學<br>Teaching ePortfoli | KONG<br>VIC UNIVERSITY<br>io System |            |             |       |          |        | User Guide |  |
|-------------------------------------------------------|-------------------------------------|------------|-------------|-------|----------|--------|------------|--|
| Home                                                  | Personal Information                | Contents - | Portfolios- | Help≁ | Feedback | Logout |            |  |
| Hello, welco                                          | ome to eTP system!                  |            |             |       |          |        |            |  |
| Overview of PolyU eTeaching Portfolio System          |                                     |            |             |       |          |        |            |  |

**Step 2** You can edit your *Readable Name* by clicking the pencil button (Note: Readable name is the everyday name you used in the system). All other information is <u>not</u> editable. If there is any discrepancy in the displayed information, contact eTP support for further assistance.

| Personal Information    |             |                |          |               |
|-------------------------|-------------|----------------|----------|---------------|
| NetID                   | hjekyll     |                |          |               |
| Surname                 | Jekyll      |                |          |               |
| Given Name              | Henry       |                |          |               |
| Readable Name           | Dr Jekyll   |                |          |               |
| Appointment Information |             |                |          |               |
| taff ID                 | ment ID 🕆 🗍 | Post Title 🕆 🕂 | Dept 🕆 🕴 | Post Category |
| 12345 9                 |             | Instructor     | BME      | ACA           |

Visiting Lecturer (Part-time)

RS

ACA

**Step 3** To confirm your changes, click the tick button . To cancel, click the cross button \*.

A12345

8

| rsonal Information |         |
|--------------------|---------|
| NetID              | hjekyll |
| Surname            | Jekyll  |
| Given Name         | Henry   |
| Readable Name      | Dr Who  |
|                    | ×       |

### 4. Managing portfolio items

**Before you can create a portfolio, you need to add records to the portfolio items first.** The portfolio items are grouped into five main sections as follows:

### 1. Teaching Profile

- Teaching Philosophy\*
- Teaching Responsibilities\*
- Student Supervision
- Reflection on My Teaching\*
- Enhancement Efforts\*

### 2. Facilitation of Student Learning and Development

- Peer Review Reports (Classroom Observation) \*
- Teaching Materials
- Other

### 3. Development of Curriculum and Pedagogy

- Curriculum/Programme/Subject Development
- Other

### 4. Management of Subjects and Programmes

- Programme/Subject Management
- Committee Work
- Other

### 5. Promotion of Teaching Quality among Peers

- Teaching Development Projects
- Action Research on Teaching Innovation
- Awards/Recognitions in Teaching
- Scholarly Works on Teaching & Learning
- Projects Leading to System-wide Impact
- Other

Items marked with an asterisk are required in portfolios for major reviews. For more information on the types of portfolio you can create with the eTP system, see <u>6. Creating a portfolio</u>.

Note that you do not need to create a record for your SFQ results. The eTP system will get the SFQ report from the eSFQ system for you when you create your portfolio (see Step 4 in <u>6.1 Selecting records and SFQ results to be included in portfolio</u>).

### 4.1 Adding a record to a portfolio item

Tip: If you are creating a portfolio for major review (see <u>6. *Creating a portfolio*</u> for more information on types of portfolio), a good strategy would be to start with the required items first (see <u>4. *Managing portfolio items*</u>).

**Step 1** Click **Contents** on the top menu bar, then select **Teaching Evidence** from the drop-down menu.

| Home Personal Information <b>1</b> | Contents -  | Portfolios -             | Help∙ | Logout |
|------------------------------------|-------------|--------------------------|-------|--------|
| Welcome to eTP v1.0                | Teaching E  | vidence<br>Documentation |       |        |
|                                    | View All Re | cords                    |       |        |

Step 2 Select a portfolio item in the side menu (e.g., Teaching Philosophy), then click the Add New button or plus icon + to open a window for adding a record to the item.

| Teaching Evidence           |          |            |                   |   |
|-----------------------------|----------|------------|-------------------|---|
| Teaching Profile 1          | Year 🕇 🖡 | Title 🕇 🖡  | Last Modified 🕇 🗸 | + |
| Teaching Philosophy *       | Add New  | No records |                   |   |
| Teaching Responsibilities * | Addition |            | 2                 |   |
| Student Supervision         |          |            | -                 |   |

Step 3 Enter the information as appropriate. Note that there is a word limit for "Description". If you exceed the preset word limit, you won't be able to save your record.

| Add Teaching Philosophy ×                                                                                                    |
|----------------------------------------------------------------------------------------------------|
| Title                                                                                                    |
| Teaching statement for 2016 major review                                                                                                    |
| Description                                                                                                    |
| ★       Formats ▼       Font Family ▼       Font Sizes ▼       B       I       U         E       E       E       E       E       E       E       E                                 |
| I believe teaching is not really about passing on knowledge to learners but encouraging them to be inquisitive and equpping them with the necessary skills to learn by themselves. |
| p                                                                                                    |
| Supporting Documentation                                                                                                    |
| Title Artefact (File/URL) 🖍                                                                                                    |
| Criterion/criteria to be addressed by the item                                                                                                    |
| Quality of teaching                                                                                                    |
| Contribution to development / management                                                                                                    |
| Educational leadership                                                                                                    |
| Save                                                                                                    |

**Step 4** You may want to attach supporting documents (e.g., a link to a video, PDF, photo) to a record to illustrate or substantiate your teaching evidence.

To do this, click the pencil icon  $\checkmark$  in the **Supporting Documentation** section. You can attach multiple files and/or URLs to a record.

| Add Teaching Philosophy                                                                                                    |                                                                                                    |                          |                      | ×                |   |
|----------------------------------------------------------------------------------------------------|----------------------------------------------------------------------------------------------------|--------------------------|----------------------|------------------|---|
| Title                                                                                                    |                                                                                                    |                          |                      |                  |   |
| Teaching statement for 2016 major re-                                                                                                    | view                                                                                                    |                          |                      |                  |   |
| Description                                                                                                    |                                                                                                    |                          |                      |                  |   |
| Image: Second second secon | <ul> <li>Font Sizes ▼</li> <li>Image: End of the second second</li></ul> | BI                       | U                    |                  |   |
| 1 believe teaching is not really about passing<br>be inquisitive and equpping them with the ne                                                                                                    | g on knowledge to lear<br>cessary skills to learn                                                                                                    | ners but er<br>by themse | lves.                | m to             |   |
| D                                                                                                    | Suppor                                                                                                    | ting D                   | ocumen               | itation          |   |
| P                                                                                                    | Suppor                                                                                                    | ting D                   | ocumen               | Itation          |   |
| p<br>3upporting Documentation<br>Title Artefact (File/URL)                                                                                                    | Suppor<br>Title                                                                                                    | ting D<br>Artefa         | ocumen<br>act (File/ | itation<br>/URL) | / |
| P<br>Supporting Documentation<br>Title Artefact (File/URL)<br>Criterion/criteria to be addressed by the<br>Quality of teaching<br>Impact on student learning<br>Contribution to development / man<br>Educational leadership                                                                                                    | Suppor<br>Title                                                                                                    | ting D<br>Artefa         | ocumen<br>act (File/ | Itation<br>/URL) | 2 |

**Step 5a** A list of available documents will be displayed if you have previously uploaded any to your supporting documentation repository (see <u>5.1 Uploading and tagging a supporting document</u>).

- 1. You can filter the entries by clicking on the tags, if any (see <u>5.1 Uploading and tagging a</u> <u>supporting document</u>)
- 2. Select the document that you would like to attach to the item by clicking on the entry and it will then be shown in the **Attached** section. Repeat this step to attach multiple documents if needed.
- 3. Click Close when you are done attaching the supporting documents.

| Attach Su       | apporting Documentation                                                                |                                    | ×                           |
|-----------------|----------------------------------------------------------------------------------------|------------------------------------|-----------------------------|
| Supporting      | Documentation                                                                          | 1                                  |                             |
| Filters: 2016   | Tags: teaching-responsibilities 2                                                      | ] <u> </u>                         |                             |
| Title 🕇 🖡       | Artefact (File/URL) 🕇 🖶                                                                | Tags 🛧 🦊                           | Last Modified 🛧 🕴 +         |
| EDC1234<br>link | http://eldss.edc.polyu.edu.hk/ams/activitydetail.aspx?<br>activity_id=1192<br>Download | 2016 teaching-<br>responsibilities | Apr 19, 2016<br>10:43:00 AM |
| EDC2468<br>link | http://edc.polyu.edu.hk/prog/beta/index.htm                                            | teaching-<br>responsibilities 2016 | Apr 19, 2016<br>10:42:44 AM |
| Attached        |                                                                                        |                                    |                             |
| Title           | Artefact (File/URL)                                                                    |                                    |                             |
|                 |                                                                                        |                                    | 3 Close                     |

- **Step 5b** If you have no supporting documents in your repository or want to upload a new one:
  - 1. Click the plus icon + in the header to open the Create Supporting Documentation window. Enter the information as appropriate and save the record to add the supporting document to your repository.

| Attach Supporting Docume                                          | entation                                                                                                    | ×      |
|-------------------------------------------------------------------|----------------------------------------------------------------------------------------------------|--------|
| Supporting Documentations                                         | Create Supporting Documentation ×                                                                                                    |        |
| Title ↑ ↓ Artefact (File/URL)                                     | Title EDC4567                                                                                                    | ,(+)   |
| EDC1234 http://eldss.edc.pol<br>link activity_id=1192<br>Download | Description                                                                                                    |        |
| EDC2468 http://edc.polyu.edu<br>link                              |                                                                                                    | 6<br>/ |
|                                                                   | <pre>p * span URL if any http://eldss.edc.polyu.edu.hk/ams/activitydetail.aspx?activity_ic File if any Choose File No file chosen Tags use comma to separate tags (e.g. tag 1, tag 2, tag 3) 2016 × teaching-responsibilities × Add a tag Save</pre> |        |

2. Your newly uploaded supporting document will then appear in the list. Click on it to attach it to the record.

| Attach Su                   | Attach Supporting Documentation                                                        |                                    |                             |  |  |  |
|-----------------------------|----------------------------------------------------------------------------------------|------------------------------------|-----------------------------|--|--|--|
| Supporting<br>Filters: 2016 | Supporting Documentation<br>Filters: 2016 X Tags: teaching-responsibilities 3          |                                    |                             |  |  |  |
| Title 🕇 🖡                   | Artefact (File/URL) 🕆 🦊                                                                | Tags 🛧 🦊                           | Last Modified 🛧 🕂 🛛 🕇       |  |  |  |
| EDC1234<br>link             | http://eldss.edc.polyu.edu.hk/ams/activitydetail.aspx?<br>activity_id=1192<br>Download | 2016 teaching-<br>responsibilities | Apr 19, 2016<br>10:43:00 AM |  |  |  |
| EDC2468<br>link             | http://edc.polyu.edu.hk/prog/beta/index.htm                                            | teaching-<br>responsibilities 2016 | Apr 19, 2016<br>10:42:44 AM |  |  |  |
| EDC4567<br>link             | http://eldss.edc.polyu.edu.hk/ams/activitydetail.aspx?<br>activity_id=1192             | 2016 teaching-<br>responsibilities | Apr 19, 2016<br>11:37:29 AM |  |  |  |
| Attached                    |                                                                                        |                                    |                             |  |  |  |
| Title                       | Artefact (File/URL)                                                                    |                                    |                             |  |  |  |
|                             |                                                                                        |                                    | Close                       |  |  |  |

**Step 6** To remove an attached document from the record, click the cross icon ★. (Note: Removing an attached document from a record will <u>not</u> delete it from your repository.)

When you are done attaching the supporting documents to your record, click Close to return to the record.

| Attach Supporting Documentation ×                                              |                                                                                        |                                    |                             |  |  |
|--------------------------------------------------------------------------------|----------------------------------------------------------------------------------------|------------------------------------|-----------------------------|--|--|
| Supporting Documentations<br>Filters: 2016 X Tags: teaching-responsibilities 2 |                                                                                        |                                    |                             |  |  |
| Title 🕇 🖡                                                                      | Artefact (File/URL) 🕆 🦊                                                                | Tags 🛧 🦊                           | Last Modified 🛧 🗍 🔸         |  |  |
| EDC1234<br>link                                                                | http://eldss.edc.polyu.edu.hk/ams/activitydetail.aspx?<br>activity_id=1192<br>Download | 2016 teaching-<br>responsibilities | Apr 19, 2016<br>10:43:00 AM |  |  |
| EDC2468<br>link                                                                | http://edc.polyu.edu.hk/prog/beta/index.htm                                            | teaching-<br>responsibilities 2016 | Apr 19, 2016<br>10:42:44 AM |  |  |
| Attached                                                                       |                                                                                        |                                    |                             |  |  |
| Title                                                                          | Artefact (File/URL)                                                                    |                                    |                             |  |  |
| EDC4567 li                                                                     | nk http://eldss.edc.polyu.edu.hk/ams/activitydetail                                    | .aspx?aCtivity_id=1192             | ×                           |  |  |
|                                                                                |                                                                                        |                                    | Close                       |  |  |

### **Step 7** Click Save to save your record.

| Add Teac                                                                                                    | hing Philosophy ×                                                                                                    |      |
|----------------------------------------------------------------------------------------------------|----------------------------------------------------------------------------------------------------|------|
| Title                                                                                                    |                                                                                                    |      |
| Teaching a                                                                                                    | tatement for 2016 major review                                                                                                    |      |
| Description                                                                                                    |                                                                                                    |      |
| <ul><li>↑</li><li></li><li></li><li></li><li></li><li></li><li></li><li></li><li></li><li></li><li></li><li></li><li></li><li></li><li></li><li></li><li></li><li></li><li></li><li></li><li></li><li></li><li></li><li></li><li></li><li></li><li></li><li></li><li></li><li></li><li></li><li></li><li></li><li></li></ul> | Formats ▼ Font Family ▼ Font Sizes ▼ B I U<br>Ξ                                                                                                    |      |
| I believe tea<br>be inquisitive                                                                                                    | ching is not really about passing on knowledge to learners but encouraging them to<br>and equpping them with the necessary skills to learn by themselves. |      |
| Supporting D                                                                                                    | Documentation                                                                                                    |      |
| Title                                                                                                    | Artefact (File/URL)                                                                                                    |      |
| EDC4567<br>link                                                                                                    | http://eldss.edc.polyu.edu.hk/ams/activitydetail.aspx?<br>activity_id=1192                                                                                |      |
| Criterion/crit                                                                                                    | eria to be addressed by the item<br>of teaching                                                                                                    |      |
| Impact                                                                                                    | on student learning                                                                                                    |      |
| Contrib                                                                                                    | ution to development / management<br>onal leadership                                                                                                    | Save |
|                                                                                                    | Save                                                                                                    | 2    |

**Step 8** Your newly created record is now added to your teaching evidence repository with a timestamp (Last Modified). You can create multiple records for each portfolio item for different portfolios for different audience or purposes.

| Teaching Evidence           |                                          |                          |       |  |
|-----------------------------|------------------------------------------|--------------------------|-------|--|
| Teaching Profile            | Title 🕇 🖡                                | Last Modified 🕆 🗸        | +     |  |
| Teaching Philosophy *       | Teaching statement for 2016 major review | Apr 19, 2016 12:07:36 PM | ∠ @ × |  |
| Teaching Responsibilities * | Add New                                  |                          |       |  |

### 4.2 Editing a record of a portfolio item

**Step 1** Go to the portfolio item (e.g., Teaching Philosophy) that contains the record that you wish to edit.

Click the pencil icon 🖍 on the right-hand side to open the editing window for the record.

| Teaching Evidence           |                                          |                                |
|-----------------------------|------------------------------------------|--------------------------------|
| Teaching Profile            | Title 🕇 🖡                                | Last Modified                  |
| Teaching Philosophy *       | Teaching statement for 2016 major review | Apr 19, 2016 12:07:36 PM 📝 🗳 🗙 |
| Teaching Responsibilities * | Add New                                  |                                |

**Step 2** Modify the information as appropriate. Click Save to save the changes. You will be notified upon successful saving.

Note that changes made to the contents <u>except the selection of criteria to be addressed by the</u> <u>item</u> will be updated in all exisiting porfolios containing this record.

| Add Teach                                                                                                  | ning Philos                                                                                                    | sophy                                                                                  |                                     |              |                           | ×        |     |
|----------------------------------------------------------------------------------------------------|----------------------------------------------------------------------------------------------------|----------------------------------------------------------------------------------------|-------------------------------------|--------------|---------------------------|----------|-----|
| ïtle                                                                                                    |                                                                                                    |                                                                                        |                                     |              |                           |          |     |
| Teaching s                                                                                                 | tatement for                                                                                                    | 2016 major rev                                                                         | iew                                 |              |                           |          |     |
| Description                                                                                                |                                                                                                    |                                                                                        |                                     |              |                           |          |     |
| <ul><li>♦</li><li>€ Ξ</li></ul>                                                                            | Formats •                                                                                                    | Font Family <del>▼</del><br>Ξ ≟Ξ Ξ                                                     | Font Sizes -                        | B I          | Ū                         |          |     |
| be inquisitive                                                                                             | and equpping t                                                                                                  | them with the nec                                                                      | essary skills to lea                | rn by themse | lves.                     | arear to |     |
|                                                                                                    |                                                                                                    |                                                                                        |                                     |              |                           |          |     |
|                                                                                                    |                                                                                                    |                                                                                        |                                     |              |                           |          |     |
|                                                                                                    |                                                                                                    |                                                                                        |                                     |              |                           |          |     |
|                                                                                                    |                                                                                                    |                                                                                        |                                     |              |                           |          |     |
| ρ                                                                                                    |                                                                                                    |                                                                                        |                                     |              |                           |          |     |
| p<br>Supporting D                                                                                          | ocumentatio                                                                                                    | n                                                                                      |                                     |              |                           | h.       |     |
| p<br>Supporting D<br>Title                                                                                 | ocumentatio<br>Artefact (F                                                                                      | n<br>ile/URL)                                                                          |                                     |              |                           | "II]     |     |
| p<br>Supporting D<br>Title<br>EDC4567                                                                      | locumentatio<br>Artefact (F<br>http://elds                                                                      | n<br>ile/URL)<br>s.edc.polyu.edi                                                       | u.hk/ams/activit                    | ydetail.asp  | a                         | "II      |     |
| p<br>Supporting D<br>Title<br>EDC4567<br>link                                                              | locumentatio<br>Artefact (F<br>http://elds<br>activity_id:                                                      | n<br>ile/URL)<br>s.edc.polyu.edr<br>=1192                                              | u.hk/ams/activit                    | ydetail.asp  | </td <td>4</td> <td></td> | 4        |     |
| p<br>Supporting D<br>Title<br>EDC4567<br>link<br>2riterion/crit                                            | ocumentatio<br>Artefact (F<br>http://elds<br>activity_id                                                        | n<br>ile/URL)<br>s.edc.polyu.edu<br>=1192<br>dressed by the                            | v.hk/ams/activit                    | ydetail.asp: | a                         | 4        |     |
| ρ<br>Supporting D<br>Title<br>EDC4567<br>link<br>Σriterion/crit<br>𝔐 Quality α                             | Ocumentatio<br>Artefact (F<br>http://elds<br>activity_id<br>eria to be add<br>of teaching                       | n<br>ile/URL)<br>s.edc.polyu.edu<br>=1192<br>dressed by the                            | u.hk/ams/activit<br>item            | ydetail.asp; | a                         | <b>T</b> |     |
| p<br>Supporting D<br>Title<br>EDC4567<br>link<br>Criterion/crit<br>♥ Quality 0<br>□ Impact 0               | Ocumentatio<br>Artefact (F<br>http://elds<br>activity_id<br>eria to be add<br>of teaching<br>on student lea     | n<br>ile/URL)<br>s.edc.polyu.edu<br>=1192<br>dressed by the<br>arning                  | u.hk/ams/activit<br>item            | ydetail.asp; | a                         | *        | Sav |
| p<br>Supporting D<br>Title<br>EDC4567<br>link<br>Criterion/crit<br>♥ Quality 0<br>□ Impact 0<br>□ Contribu | Artefact (F<br>http://elds<br>activity_id<br>eria to be add<br>of teaching<br>on student lea<br>rition to devel | n<br>ile/URL)<br>s.edc.polyu.edu<br>=1192<br>dressed by the<br>arning<br>opment / mana | u.hk/ams/activit<br>item<br>agement | ydetail.asp: | c7                        | 4        | Sav |

**Step 3** Your edited record is now saved to your teaching evidence repository with an updated timestamp (Last Modified).

| Те | Teaching Evidence           |                                          |                          |       |
|----|-----------------------------|------------------------------------------|--------------------------|-------|
| 1  | Teaching Profile            | Title 🕇 🖡                                | Last Modified 🛧 🗸        | +     |
|    | Teaching Philosophy *       | Teaching statement for 2016 major review | Apr 19, 2016 12:21:33 PM | 2 🗎 X |
|    | Teaching Responsibilities * | Add New                                  |                          |       |

### 4.3 Duplicating a record of a portfolio item

Teachers often provide different records for different career and academic purposes. You can save some time not having to input the same information again and again for records sharing the same or similar information by duplicating then editing a record.

Step 1 Go to a portfolio item (e.g., Teaching Philosophy). Click the copy icon 崎 on the right-hand side.

| Teaching Evidence           |                                          |                                  |
|-----------------------------|------------------------------------------|----------------------------------|
| Teaching Profile            | Title 🕇 🖡                                | Last Modified 1                  |
| Teaching Philosophy *       | Teaching statement for 2016 major review | Apr 19, 2016 12:21:33 PM 🛛 🖍 👔 🗙 |
| Teaching Responsibilities * | Add New                                  |                                  |

**Step 2** A window with duplicated information will pop up. Modify the information as needed, then click Save to save the record. You will be notified upon successful saving.

| Copy Tea                                                     | ching Philosophy                                                                                                    | ×    |
|--------------------------------------------------------------|----------------------------------------------------------------------------------------------------|------|
| Title                                                        |                                                                                                    |      |
| Teaching s                                                   | statement for 2016 major review                                                                                                 |      |
| Description                                                  |                                                                                                    |      |
| <ul><li>♦</li><li>€ Ξ</li></ul>                              | Formats ▼ Font Family ▼ Font Sizes ▼ B I ⊆<br>Ξ ■ III III III III                                                               | Į    |
| р                                                            |                                                                                                    | , m  |
| Supporting E                                                 | Documentation                                                                                                    |      |
| Title                                                        | Artefact (File/URL)                                                                                                    | 1    |
| EDC4567<br>link                                              | http://eldss.edc.polyu.edu.hk/ams/activitydetail.aspx?<br>activity_id=1192                                                      |      |
| Criterion/crit<br>Quality<br>Impact<br>Contribu<br>Education | teria to be addressed by the item<br>of teaching<br>on student learning<br>ution to development / management<br>onal leadership |      |
|                                                              |                                                                                                    | Save |

**Step 3** Your duplicated record is now saved as a new record to your teaching evidence repository with a timestamp (Last Modified).

| Teaching Evidence           |                                          |                          |       |
|-----------------------------|------------------------------------------|--------------------------|-------|
| Teaching Profile            | Title 🕇 🖡                                | Last Modified 🕇 🕇        | +     |
| Teaching Philosophy *       | Teaching statement                       | Apr 19, 2016 12:43:45 PM | 🗡 🛍 🗙 |
| Teaching Responsibilities * | Teaching statement for 2016 major review | Apr 19, 2016 12:21:33 PM | 🗡 🛍 🗙 |
|                             | And Marri                                |                          |       |

### 4.4 Deleting a record from a portfolio item

**Step 1** To delete a record from a portfolio item, go to the portfolio item (e.g., Teaching Philosophy), then click the cross icon ★ next to the record that you wish to delete.

| Teaching Evidence           |                                          |                          |        |
|-----------------------------|------------------------------------------|--------------------------|--------|
| Teaching Profile            | Title 🛧 🕂                                | Last Modified 🕇 🕇        | ×      |
| Teaching Philosophy *       | Teaching statement                       | Apr 19, 2016 12:43:45 PM | / 10 × |
| Teaching Responsibilities * | Teaching statement for 2016 major review | Apr 19, 2016 12:21:33 PM | 🖉 😰 🗙  |
| rodoning rooponoisininoo    | Add No.                                  |                          |        |

**Step 2** A prompt will pop up and ask you to confirm if you really would like to delete the record.

|      | Confirm                          | ×         |
|------|----------------------------------|-----------|
| ad T | Are you sure you want to delete? |           |
|      |                                  | OK Cancel |
|      | Title 🕇 🖡                        |           |

Click OK to confirm the deletion or Cancel to cancel the action.

### 4.5 Sorting records

You can sort the records in ascending or descending order by clicking the upward or downward arrow  $\uparrow \downarrow$  respectively in the column header.

| _                           |                                           |                |   |
|-----------------------------|-------------------------------------------|----------------|---|
| Teaching Profile Title      | Last Modified 🛧 🕂                         | +              |   |
| Teaching Philosophy * Teach | ing statement Apr 19, 2016 12 43:45 PM    | / 🗈 X          | C |
|                             |                                           | 0 - <b>9</b> 4 | • |
| Title                       | Last Modified                             | +              |   |
| Teaching statement          | Apr 19, 2016 12:43:45 PM                  | 1              | > |
| Toophing statement for 0    | 018 moles review Act 10, 0018 10:01:00 DM | 2 B            | • |

### 4.6 Reviewing portfolio items

All records you have input and supporting documents you have uploaded are listed in **View All Records**. You can add, edit, duplicate or delete a particular record from there.

**Step 1** To view all the records in your repository, click **Contents** on the top menu bar, then select **View All Records**.

Alternatively, you can click **View All Records** in the side menu if you are already in the **Teaching Evidence** page.

| Home Personal Informat                       | ion <sup>1</sup> Contents Portfolios -        | Help - Logout revans                     |       |
|----------------------------------------------|-----------------------------------------------|------------------------------------------|-------|
| Teaching Evidence                            | Teaching Evidence<br>Supporting Documentation |                                          |       |
| Teaching Profile                             | View All Records                              | 2 Last Modified 🕇 🕇                      | +     |
| Facilitation of Student                      | Teaching statement                            | Apr 19, 2016 12:43:45 PM                 | / 🗎 × |
| Learning and Development                     | Teaching statement for 20                     | 16 major review Apr 19, 2016 12:21:33 PM | 🖉 🛍 🗙 |
| Development of<br>Curriculum and Pedagogy    | Add New                                       |                                          |       |
| Management of Subjects                       |                                               |                                          |       |
| Promotion of Teaching<br>Quality among Peers |                                               |                                          |       |
| Supporting Documentation                     |                                               |                                          |       |
| View All Records                             |                                               |                                          |       |
| *Required for portfolios for major<br>review |                                               |                                          |       |

**Step 2** All records you have created and files/links you have uploaded will be displayed. You can add, edit, duplicate or delete a particular record, and collapse/expand sections in this page by using the function buttons.

| Edit Portfolio Items         |                     |                 |                                                  |                                   |                          |     |    |
|------------------------------|---------------------|-----------------|--------------------------------------------------|-----------------------------------|--------------------------|-----|----|
| Teaching Profile *           | Teaching Prof       | file *          |                                                  |                                   |                          |     | •  |
| Teaching Philosophy *        | Teaching Phile      | osophy *        |                                                  |                                   |                          | _   |    |
|                              | Year 🕇 🦊            | Title           | t +                                              |                                   | Last Modified 🕇 🕇        | +   |    |
| Teaching Responsibilities *  | 2016                | 2015            | annual review for appraisal                      |                                   | Feb 12, 2016 4:05:44 PM  | 10  | ×  |
| Reflections on My Teaching * | 2016                | 2015            | annual review                                    |                                   | Feb 12, 2016 4:05:18 PM  | 10  | ×  |
| Enhancement Efforts          | Teaching Res        | ponsibilities * |                                                  |                                   |                          |     |    |
| Peer Review Reports *        | Year(s)             | Semester(s)     | Subject 🕇 🦊                                      | Involvement /<br>Besponsibility / | Last Modified 🛧 🕇        | +   |    |
| Artefacts/Teaching           | 1 1                 |                 |                                                  | Role 1                            |                          |     |    |
| Achievements                 | 2014/15             | 1               | EDC1234: Educational                             | Subject Leader                    | Feb 15, 2016 11:18:10 AM | Z 🖻 | ×  |
| Upload Teaching Artefacts    |                     |                 | Research, Technology<br>and Leadership           | and lecturer                      |                          |     |    |
| Review Portfolio Items       | 2014/15             | 2               | EDC2468: Becoming an<br>Effective Teacher        | Lecturer                          | Feb 15, 2016 11:15:15 AM | 10  | ×  |
| required                     |                     |                 |                                                  |                                   |                          |     | •• |
|                              | 2014/15-<br>2015/16 | 2               | EDC4567: Scholarship of<br>Teaching and Learning | Subject Leader<br>and lecturer    | Feb 15, 2016 11:13:04 AM | *   | ×  |

5. Managing supporting documentation & 5.1 Uploading and tagging a support document

- 5. Managing supporting documentation
- 5.1 Uploading and tagging a supporting document

You can upload supporting documents (e.g., a course guide you have developed) in the form of a file or URL and attach them to the relevant portfolio item records. Your uploaded supporting documents can be found in **Supporting Documentation**.

Step 1To upload supporting documents to your repository, click Contents > Supporting<br/>Documentation on the top menu bar or in the side menu if you are already in the Teaching<br/>Evidence page.

|                                           | Tea          | ching Evidence                           |                          |       |
|-------------------------------------------|--------------|------------------------------------------|--------------------------|-------|
| aching Evidence                           | Sup          | pporting Documentation 2                 |                          |       |
| Teaching Profile                          | Viev<br>Year | w All Records                            | Last Modified 🕇 🖡        | +     |
| Facilitation of Student                   |              | Teaching statement                       | Apr 19, 2016 12:43:45 PM | 🗡 🛍 🗙 |
| earning and Development                   |              | Teaching statement for 2016 major review | Apr 19, 2016 12:21:33 PM | 2 🖬 X |
| Development of Curriculum and Pedagogy    | Add New      |                                          |                          |       |
| Management of Subjects                    |              |                                          |                          |       |
| Promotion of Teaching Quality among Peers |              |                                          |                          |       |
| Supporting Documentation                  |              |                                          |                          |       |
| Gew All Decords                           |              |                                          |                          |       |

## Step 2 Click the Add New button or plus icon + to open the Add Supporting Documentation window.

| Supporting Docu | mentation               |            |                   |   |
|-----------------|-------------------------|------------|-------------------|---|
| Filters: Tags:  |                         |            |                   |   |
| Title 🕇 🖡       | Artefact (File/URL) 🕇 🗍 | Tags 🛧 🖡   | Last Modified 🕇 🕇 | ÷ |
| Add New         |                         | No records |                   | _ |

- **Step 3** 1. Enter the information as appropriate.
  - 2. To upload a file saved on your computer, click Choose File then select the relevant file.

| Add Supporting Documentation                                                                                           | ×    |
|----------------------------------------------------------------------------------------------------|------|
| Title                                                                                                    |      |
| HK Young Design Talent Award 2014 (Student A) infographic                                                              |      |
| Description                                                                                                    |      |
| ↑     Formats ▼     Font Family ▼     Font Sizes ▼     B     I     U       E     E     E     E     E     E     E     E |      |
| An infographic of the award-winning design                                                                             |      |
|                                                                                                    |      |
|                                                                                                    |      |
| p                                                                                                    |      |
| URL if any                                                                                                    |      |
|                                                                                                    |      |
| File if any                                                                                                    |      |
| Choose File No file chosen                                                                                             |      |
| Tags use comma to separate tags (e.g. tag 1, tag 2, tag 3)                                                             |      |
| Add a tag                                                                                                    |      |
|                                                                                                    |      |
|                                                                                                    | Save |

**Step 4** You can add your own tags to the supporting document. Use comma to separate tags (e.g., 2016, student achievement).

Choose File No file chosen Tags use comma to separate tags (e.g. tag 1, tag 2, tag 3) 2016 redback Save

**Step 5** Click Save in the bottom right corner of the window to save your record.

To remove a tag, click the cross icon  $\times$  on the tag.

| Choose File Student A's design.Jpg<br>Tags use comma to separate tags (e.g. tag 1, tag 2, tag 3) |      |
|--------------------------------------------------------------------------------------------------|------|
| notable-student-achievement × 2015 × Add a tag                                                   |      |
|                                                                                                  | Save |

**Step 6** Your uploaded documents can be found in **Supporting Documentation**.

| Supporting Documentation                                     |                                                           |                                     |                                          |     |  |
|--------------------------------------------------------------|-----------------------------------------------------------|-------------------------------------|------------------------------------------|-----|--|
|                                                              | _                                                         |                                     |                                          |     |  |
| Filters: Tags: teaching-responsibilities 3 2015 2            | notable-student-achievement 1                             |                                     |                                          |     |  |
| Title 🛧 🖡                                                    | Artefact (File/URL) 🛧 🖡                                   | Tags 🛧 🖡                            | Last Modified $\uparrow$ $\blacklozenge$ | +   |  |
| EDC1234 link                                                 | http://edc.polyu.edu.hk/sfq-tp-principles.htm<br>Download | teaching-responsibilities<br>2015   | Feb 15, 2016 11:56:15<br>AM              | / × |  |
| HK Young Design Talent Award 2014 (Student A)<br>infographic | Download                                                  | notable-student-achievement<br>2015 | Feb 15, 2016 11:55:54<br>AM              | / × |  |
| EDC2468 link                                                 | http://edc.polyu.edu.hk/prog/beta/index.htm               | teaching-responsibilities           | Feb 15, 2016 11:14:26                    | × × |  |

### 5.2 Attaching a supporting document to a portfolio item record

You can attach multiple documents (e.g., a course guide you have developed) in the form of a file or an URL to the relevant portfolio item records.

# **Step 1** Go to the portfolio item (e.g., Curriculum/Programme/Subject Development) and click the pencil icon $\checkmark$ next to the relevant record to open the editing window.

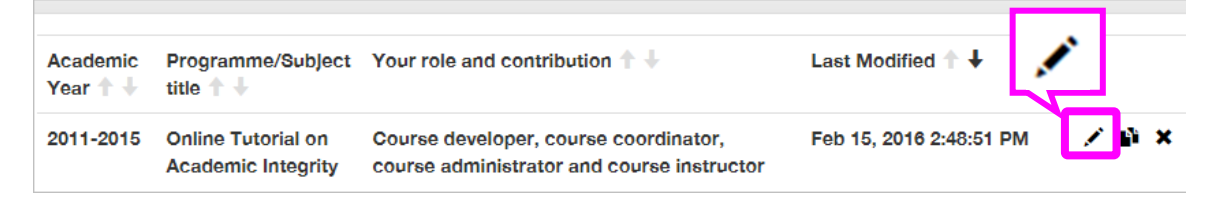

## **Step 2** Click the pencile icon **\*** in the **Supporting Documentation** section.

| Academic `                                                                                                    | Year                                                                                                    |                                                                                                    |                                                   |                                                                                                    |                                           |                                           |                                      |                                    |                               |          |
|----------------------------------------------------------------------------------------------------|----------------------------------------------------------------------------------------------------|----------------------------------------------------------------------------------------------------|---------------------------------------------------|----------------------------------------------------------------------------------------------------|-------------------------------------------|-------------------------------------------|--------------------------------------|------------------------------------|-------------------------------|----------|
| 2011-201                                                                                                    | 5                                                                                                    |                                                                                                    |                                                   |                                                                                                    |                                           |                                           |                                      |                                    |                               |          |
| Programm                                                                                                    | e/SubJect titl                                                                                                    | e                                                                                                    |                                                   |                                                                                                    |                                           |                                           |                                      |                                    |                               |          |
| Online Tu                                                                                                    | utorial on Aca                                                                                                    | ademic Inte                                                                                              | egrity                                            |                                                                                                    |                                           |                                           |                                      |                                    |                               |          |
| Your role a                                                                                                    | nd contribut                                                                                                    | ion                                                                                                    |                                                   |                                                                                                    |                                           |                                           |                                      |                                    |                               |          |
| Course d                                                                                                    | leveloper, co                                                                                                    | urse coord                                                                                               | linator, o                                        | course adr                                                                                                    | ninistr                                   | ator a                                    | n                                    |                                    |                               |          |
| Nature of v                                                                                                    | vork                                                                                                    |                                                                                                    |                                                   |                                                                                                    |                                           |                                           |                                      |                                    |                               |          |
| 5 ¢                                                                                                    | Formats T                                                                                                    | Font F                                                                                                   | - mile -                                          | Font Size                                                                                                    | 86 -                                      | в                                         | Ι                                    | U                                  |                               |          |
|                                                                                                    | ronnaso                                                                                                    | 101611                                                                                                   | armiy *                                           | FUIL 0120                                                                                                    |                                           | -                                         |                                      |                                    |                               |          |
| I developer<br>together as<br>and revisio<br>implemente                                                                         | d the course m<br>an online tuto<br>n of course con<br>ed as a compu                                                                     | aterials for s<br>rial in 2011.<br>ntents were a<br>sory comple                                          | students t<br>I conduct<br>also done<br>tion requ | to learn abou<br>ted a pilot st<br>subsequent<br>irement for a                                                                                                    | ut acad<br>tudy in<br>tly. Th<br>all UG r | emic in<br>the sar<br>ie tutor<br>new en  | tegrit<br>ne ye<br>ial ha<br>trants  | y and<br>ar; ev<br>s beer<br>since | put them<br>aluation<br>2012. | 1        |
| I developed<br>together as<br>and revisio<br>implemente                                                                         | d the course m<br>s an online tuto<br>n of course co<br>ed as a comput                                                                   | aterials for s<br>rial in 2011.<br>Itents were<br>sory comple                                            | students t<br>I conduct<br>also done<br>tion requ | to learn abou<br>ted a pilot st<br>subsequent<br>irement for a                                                                                                    | ut acad<br>tudy in<br>tly. Th<br>all UG r | emic in<br>the sar<br>le tutor<br>new ent | tegrit<br>me ye<br>ial ha<br>trants  | y and<br>ar; ev<br>s beer<br>since | put them<br>aluation<br>2012. | 1        |
| E E<br>I develope<br>together as<br>and revisio<br>implemente                                                                   | d the course m<br>s an online tuto<br>n of course course<br>ed as a comput                                                               | aterials for s<br>rial in 2011.<br>ntents were a<br>sory comple                                          | students t<br>I conduct<br>also done<br>tion requ | to learn about<br>ted a pilot st<br>subsequent<br>irement for a                                                                                                    | ut acad<br>tudy in<br>tly. Th<br>all UG r | emic in<br>the sar<br>le tutor<br>new eni | tegrit<br>me ye<br>ial ha<br>trants  | y and<br>ar; ev<br>s beer<br>since | put them<br>aluation<br>2012. | 1        |
| I developed<br>together as<br>and revisio<br>implemente<br>p<br>Supporting                                                      | d the course m<br>an online tuto<br>n of course co<br>ed as a comput                                                                     | aterials for s<br>rial in 2011.<br>Itents were<br>sory comple                                            | students t<br>I conduc<br>also done<br>tion requ  | to learn about ted a pilot st subsequent for a                                                                                                    | ut acad<br>tudy in<br>tly. Th<br>all UG r | emic in<br>the sar<br>le tutor<br>new en  | tegrit<br>me ye<br>ial ha<br>trants  | y and<br>ar; ev<br>s beer<br>since | put them<br>aluation<br>2012. | l<br>III |
| E E<br>I develope<br>together as<br>and revisio<br>implemente<br>p<br>Supporting<br>Title Art                                   | d the course m<br>s an online tuto<br>n of course co<br>ed as a comput<br>Documentat                                                     | aterials for s<br>rial in 2011.<br>Intents were<br>sory comple                                           | students t<br>I conduc<br>also done<br>tion requ  | to learn abou<br>ted a pilot st<br>subsequent<br>irement for a                                                                                                    | ut acad<br>tudy in<br>tly. Th<br>all UG r | emic in<br>the sar<br>te tutor<br>new en  | itegrit<br>me ye<br>ial ha<br>trants | y and<br>ar; ev<br>s beer<br>since | put them<br>aluation<br>2012. | 1        |
| E E<br>I develope<br>together as<br>and revisio<br>implemente<br>p<br>Supporting<br>Title Art<br>Criterion/c                    | d the course m<br>s an online tuto<br>n of course course<br>ed as a comput<br>Documentat<br>refact (File/U<br>riteria to be a            | aterials for s<br>rial in 2011.<br>Intents were a<br>sory comple                                         | students t<br>I conductalso done<br>tion requ     | to learn about<br>ted a pilot st<br>e subsequent<br>irement for a                                                                                                    | ut acad<br>tudy in<br>tly. Th<br>all UG r | emic in<br>the sar<br>le tutor<br>new en  | itegrit<br>me ye<br>ial ha<br>trants | y and<br>ar; ev<br>s beer<br>since | put them<br>aluation<br>2012. | 1        |
| E E<br>I develope<br>together as<br>and revisio<br>implemente<br>p<br>Supporting<br>Title Art<br>Criterion/c<br>Qualit          | d the course m<br>an online tuto<br>n of course co<br>ed as a comput<br>Documentat<br>refact (File/U<br>riteria to be a<br>y of teaching | aterials for s<br>rial in 2011.<br>Itents were a<br>sory comple                                          | students t<br>I conductalso done<br>tion requ     | to learn about ted a pilot st subsequent for a subsequent for a subsequent for a subsequent for a subsequent for a subsequent for a subsequent for a subsequent for a subsequent for a subsequence subsequence sub | ut acad<br>tudy in<br>tly. Th<br>all UG r | emic in<br>the sar<br>le tutor<br>new en  | tegrit<br>me ye<br>ial ha<br>trants  | y and<br>ar; ev<br>s beer<br>since | put them<br>aluation<br>2012. | li,      |
| E E<br>I develope<br>together as<br>and revisio<br>implementa<br>p<br>Supporting<br>Title Art<br>Criterion/c<br>Qualit<br>Impac | Documentat<br>riteria to be a<br>y of teaching<br>to n student                                                                           | aterials for s<br>rial in 2011.<br>Intents were a<br>sory comple<br>ion:<br>RL)<br>addressed<br>learning | students t<br>I conductalso done<br>tion requi    | to learn about ted a pilot st e subsequent for a tem                                                                                                    | ut acad<br>tudy in<br>tly. Th<br>all UG r | emic in<br>the sar<br>ie tutor<br>new en  | tegrit<br>me ye<br>ial ha<br>trants  | y and<br>ar; ev<br>s beer<br>since | put them<br>aluation<br>2012. | 1        |

- **Step 3a** A list of available supporting documents will be displayed if you have previously uploaded any to your repository (see <u>5.1 Uploading and tagging a supporting document</u>).
  - 1. You can filter the entries by clicking on the tags, if any.
  - 2. Select the supporting document that you would like to attach to the record by clicking on the entry and it will then be shown in the **Attached** section. Repeat this step to attach multiple documents if needed.
  - 3. Click Close when you are done attaching the supporting documents.

| Attach Supporting Documentation                                                                                                    |                                                                                                    |                                                 |                                                                               | ×                                                                     |
|----------------------------------------------------------------------------------------------------|----------------------------------------------------------------------------------------------------|-------------------------------------------------|-------------------------------------------------------------------------------|-----------------------------------------------------------------------|
| Supporting Documentation                                                                                                    | 1                                                                                                    |                                                 |                                                                               |                                                                       |
| Filters: others X Tags: teaching-responsibilities<br>reflections-on-my-teaching 2 peer-review<br>student-work 2 2011 3 2012 3 2013 3 0 | 3       2015       14       notable         1       teaching-material         dissertation       1       subject | e-student-achier<br>s 1 2014 4<br>ct-management | vement 3 teaching-philoso<br>sample-teaching-materials<br>subject-development | ophy<br>1<br>1<br>1<br>1<br>1<br>1<br>1<br>1<br>1<br>1<br>1<br>1<br>1 |
| Title                                                                                                    | Artefact (File/URL)                                                                                              | Tags                                            | Last Modified                                                                 | +                                                                     |
| Other contributions to student learning 1.pdf                                                                                          | Download                                                                                                    | 2015 others                                     | Feb 15, 2016 2:43:16 PM                                                       |                                                                       |
| Attached                                                                                                    |                                                                                                    |                                                 |                                                                               |                                                                       |
| Title                                                                                                    |                                                                                                    | A                                               | rtefact (File/URL)                                                            |                                                                       |
| Contribution to student learning>Other feedback                                                                                        | artefact                                                                                                    | 0                                               | ownload                                                                       | ×                                                                     |
|                                                                                                    |                                                                                                    |                                                 |                                                                               |                                                                       |
|                                                                                                    |                                                                                                    |                                                 | 3 🖸                                                                           | lose                                                                  |

- **Step 3b** If you have no supporting documents in your repository or want to upload a new one:
  - Click the plus icon + in the header to open the Create Supporting Documentation window. Enter the information as appropriate and save the record to add the supporting document to your repository.

| Attach Supporting Documer                   | Create Supporting Documentation ×                                                                                                    |
|---------------------------------------------|----------------------------------------------------------------------------------------------------|
| Supporting Documentations<br>Filters: Tags: | Title<br>Description                                                                                                    |
| Title Artefact (File/URL)                   | ★       Formats ▼       Font Family ▼       Font Sizes ▼       B       I       U         E       E |
| Attached                                    | · · · · · · · · · · · · · · · · · · ·                                                                                                    |
| Title Artefac                               |                                                                                                    |
|                                             | ٩                                                                                                    |
|                                             | Close                                                                                                    |
|                                             | Choose File No file chosen Tags use comma to separate tags (e.g. tag 1, tag 2, tag 3)                                                                                                    |
|                                             | Add a tag                                                                                                    |
|                                             | Save                                                                                                    |

## Step 3b2. Your newly uploaded supporting document will now appear in the list. Click on it to<br/>attach it to the record.

| Attach Supportin                                                                                                    | g Documentatio         | on                                               | :                          |  |  |  |  |  |
|----------------------------------------------------------------------------------------------------|------------------------|--------------------------------------------------|----------------------------|--|--|--|--|--|
| Supporting Documentation<br>Filters: subject-development X Tags: teaching-responsibilities ③ 2015 15 notable-student-achievement ③<br>teaching-philosophy ① reflections-on-my-teaching ② peer-review ① teaching-materials ① 2014 ④ sample-<br>teaching-materials ① student-work ② others ② 2011 ③ 2012 ③ 2013 ③ dissertation ① subject-<br>management ① |                        |                                                  |                            |  |  |  |  |  |
| Title                                                                                                    | Artefact<br>(File/URL) | Tags                                             | Last Modified 🗕 🕇          |  |  |  |  |  |
| Subject developmer<br>1                                                                                                    | nt Download            | 2011 2012 2013 2014 2015 subject-<br>development | Feb 15, 2016 2:48:34<br>PM |  |  |  |  |  |
| Attached                                                                                                    |                        |                                                  |                            |  |  |  |  |  |
| Title                                                                                                    | Artefact (File         | e/URL)                                           |                            |  |  |  |  |  |
|                                                                                                    |                        |                                                  | Close                      |  |  |  |  |  |

Step 4 To remove an attached supporting document from the item, click the cross icon ★ . (Note: Removing an attached supporting document from an item will <u>not</u> delete it from your repository. See <u>5.3 Deleting a supporting document from repository</u> if you want to completely remove it from the eTP system.)

When you are done attaching the supporting documents to your record, click Close to return to the editing window.

| Attach Artefact                                                                                                    |                                                               |                                              | ×                                                          |
|----------------------------------------------------------------------------------------------------|---------------------------------------------------------------|----------------------------------------------|------------------------------------------------------------|
| Artefacts<br>Filters: others X Tags: teaching-responsibilities 3<br>1 reflections-on-my-teaching 2 peer-review 1<br>student-work 2 2011 2 2012 2 2013 2 disse | 2015 14 notable-<br>teaching-materials<br>ertation 1 subject- | student-achieve<br>1 2014 3 a<br>-management | ement 3 teaching-philosophy<br>sample-teaching-materials 1 |
| Title                                                                                                    | Artefact<br>(File/URL)                                        | Tags                                         | Last Modified +                                            |
| Contribution to student learning>Other feedback artefact                                                                                                    | Download                                                      | 2015<br>others                               | Feb 15, 2016 2:36:35<br>PM                                 |
| Other contributions to student learning 1.pdf                                                                                                    | Download                                                      | 2015<br>others                               | Feb 15, 2016 2:43:16<br>PM                                 |
| Attached                                                                                                    |                                                               |                                              |                                                            |
| Title                                                                                                    | Artefact (File                                                | e/URL)                                       |                                                            |
| Subject development 1                                                                                                    | Download                                                      |                                              | ×                                                          |
|                                                                                                    |                                                               |                                              | Close                                                      |

## **Step 5** In the editing window, click Save to save your record.

| Edit Curriculum/Programme/Subject Development ×                                                                                                    |
|----------------------------------------------------------------------------------------------------|
| Academic Year                                                                                                    |
| 2011-2015                                                                                                    |
| Programme/SubJect title                                                                                                    |
| Online Tutorial on Academic Integrity                                                                                                    |
| Your role and contribution                                                                                                    |
| Course developer, course coordinator, course administrator and                                                                                                    |
| Nature of work                                                                                                    |
| ↔  Formats $ + $ Font Family $ + $ Font Sizes $ + $ B $I $ $ ⊔$                                                                                                    |
|                                                                                                    |
| together as an online tutorial in 2011. I conducted a pilot study in the same year; evaluation<br>and revision of course contents were also done subsequently. The tutorial has been<br>implemented as a compulsory completion requirement for all UG new entrants since 2012. |
| p                                                                                                    |
| Supporting Documentation:                                                                                                    |
| Title Artefact (File/URL) 🖍                                                                                                    |
| Criterion/criteria to be addressed by the item Quality of teaching Impact on student learning Contribution to development / management Educational leadership                                                                                                    |
| Changes made to the criteria selection here will not be reflected in any existing portfolios containing this item.                                                                                                    |

### 5.3 Deleting a supporting document from repository

Removing a supporting document from **Supporting Documentation** deletes it **permanently from your repository** <u>and</u> all the portfolio items that it is attached to.

**Step 1** Click **Contents > Supporting Documentation** on the top menu bar or in the side menu if you are already in the **Teaching Evidence** page.

|                                            | Теа     | ching Evidence                           |                            |       |
|--------------------------------------------|---------|------------------------------------------|----------------------------|-------|
| eaching Evidence                           | Sup     | porting Documentation 2                  |                            |       |
| Teaching Profile                           | Viev    | w All Records                            | Last Modified ↑ ↓          | +     |
| Facilitation of Student                    |         | Teaching statement                       | Apr 19, 2016 12:43:45 PM   | 2 🗎 X |
| Learning and Development                   |         | Teaching statement for 2016 major review | w Apr 19, 2016 12:21:33 PM | Z 🖬 X |
| Development of Curriculum and Pedagogy     | Add New |                                          |                            |       |
| Management of Subjects 4<br>and Programmes |         |                                          |                            |       |
| Promotion of Teaching Quality among Peers  |         |                                          |                            |       |
| Supporting Documentation                   |         |                                          |                            |       |
| View All Records                           |         |                                          |                            |       |

## **Step 2** Click the cross icon **\*** next to the artefact you want to delete permanently from your repository.

| Supporting Decumostation                                  |                                                           |                                     |                                 |
|-----------------------------------------------------------|-----------------------------------------------------------|-------------------------------------|---------------------------------|
| Supporting Documentation                                  |                                                           |                                     |                                 |
| Filters: Tags: teaching-responsibilities 3 2015 2         | notable-student-achievement                               |                                     |                                 |
| Title 🕇 🖡                                                 | Artefact (File/URL) 🛧 🕂                                   | Tags 🕇 🕂                            | Last Modified 🕇 🔸 🕂             |
| EDC1234 link                                              | http://edc.polyu.edu.hk/sfq-tp-principles.htm<br>Download | teaching-responsibilities<br>2015   | Feb 15, 2016 11:56:15 , 🗙       |
| HK Young Design Talent Award 2014 (Student A) infographic | Download                                                  | notable-student-achievement<br>2015 | Feb 15, 2016 11:55:54 💉 🗙<br>AM |
| EDC2468 link                                              | http://edc.polyu.edu.hk/prog/beta/index.htm               | teaching-responsibilities           | Feb 15, 2016 11:14:26 💉 🗙       |

**Step 3** The **Delete Supporting Documentation** window will pop up, showing you the details about the supporting document. The Attached To section tells you to which portfolio items it is attached and in which portfolios it is included.

To confirm the deletion, click **Yes, Delete it** in the bottom right corner. To cancel the action, click **No**.

Note that deleting a supporting document from Supporting Documentation deletes it permanently from your repository <u>and</u> all the portfolio items that it is attached to, including those in the saved portfolios.

| Delete Supporting Documentation ×                                                                                                    |
|----------------------------------------------------------------------------------------------------|
| Title                                                                                                    |
| other feedback report #1                                                                                                    |
| Description                                                                                                    |
| Image: Second second seco |
| Other feedback from students other than SFQ results                                                                                                    |
| p                                                                                                    |
| URL if any                                                                                                    |
|                                                                                                    |
| File if any                                                                                                    |
| Attached file: Other feedback report 1.pdf X                                                                                                    |
| Choose File No file chosen                                                                                                    |
| Tags use comma to separate tags (e.g. tag 1, tag 2, tag 3)                                                                                                    |
| other × 2015 × feedback × Add a tag                                                                                                    |
| Attached To                                                                                                    |
| Portfolio Item                                                                                                    |
| Portfolio for 2016 major       Facilitation of Student Learning and Development >         review       Other                                                                                                    |
| Portfolio for brief review Facilitation of Student Learning and Development > Other                                                                                                    |
| Are you sure you want to delete this?<br>This supporting documentation will be removed from all included portfolios.<br>Yes, Delete It No                                                                                                    |

### 6. Creating a portfolio

There are two types of portfolio you can create with the eTP system: portfolios for major review and portfolios for other purposes. Upon selecting the type of portfolio you want to create, items required in the portfolio will be indicated with an asterisk for your information and reference.

Note that the required items in portfolios for major review align with PolyU's documentation requirement for major reviews set out in the university guidelines on teaching evaluation practices and *The 2011 Framework for Appointment, Promotion and Retention of Academic Staff.* 

**Before you can create a portfolio, you need to add records to your teaching evidence repository first.** How to add portfolio item records to your repository was covered in the previous sections (see <u>4. Managing</u> <u>portfolio item records</u> & <u>5. Managing supporting documentation</u>).

With the records ready in your teaching evidence repository, you can create a portfolio in three steps:

- Step 1 Select the portfolio type and appropriate information to be put in portfolio (*Note: The sections marked with an asterisk and items marked as "required" must be filled out or you may not be able to save your portfolio.*)
- Step 2 Reorder selected information and preview portfolio if necessary
- Step 3 Save your portfolio

| Basic Information *                            | Portfolio Type required<br>For major review For other purposes |                    |                |          |                   |  |  |
|------------------------------------------------|----------------------------------------------------------------|--------------------|----------------|----------|-------------------|--|--|
| Teaching Profile                               | Portfolio Title required                                       | d                  |                |          |                   |  |  |
| SFQ Results                                    |                                                                |                    |                |          |                   |  |  |
| Peer Review Reports<br>(Classroom Observation) | Appointment Informa                                            | ation              |                |          |                   |  |  |
| Facilitation of Student                        | Staff ID 🕇 🕇                                                   | Appointment ID 🛧 🕂 | Post Title 🕇 🦊 | Dept 🕇 🖡 | Post Category 🕇 🦊 |  |  |
| Learning and Development                       | A12345                                                         | 1                  | Lecturer       | ABCT     | ACA               |  |  |
| Development of Curriculum<br>and Pedagogy      | A12345                                                         | 2                  | Instructor     | ABCT     | ACA               |  |  |
| Management of Subjects and<br>Programmes       |                                                                |                    |                |          |                   |  |  |
| Promotion of Teaching Quality<br>among Peers   |                                                                |                    |                |          |                   |  |  |
| Re-order Items                                 |                                                                |                    |                |          |                   |  |  |
| Preview Portfolio                              |                                                                |                    |                |          |                   |  |  |
| * required                                     |                                                                |                    |                |          |                   |  |  |

When creating a portfolio, your draft will be saved automatically every few seconds. If you need to clear all your record selections in the draft, click Reset Draft.

Other detailed instructions for the above three steps are provided in the following sections.

### 6.1 Selecting records and SFQ results to be included in portfolio

**Step 1** Click **Portfolios > Create Portfolio** on the top menu bar.

| THE HONG KONG<br>POLYTECHNIC UNIVERSITY<br>香港理工大學<br>Teaching ePortfolio System | 1          |              |         |        | User Guide |
|---------------------------------------------------------------------------------|------------|--------------|---------|--------|------------|
| Home Personal Information                                                       | Contents - | Portfolios - | Help∙   | Logout |            |
|                                                                                 | 2          | Create Portf | olio    |        |            |
| Welcome to eTP v1.0                                                             |            | Manage Por   | tfolios |        |            |
|                                                                                 |            |              |         |        |            |

**Step 2** In the **Create New Portfolio > Basic Information** section, select the portfolio type you want to create, give the portfolio a name and select the appoinment information by clicking on the appropriate entry if you have more than one. If you have only one appointment record, it will be already selected for you.

Note that required sections are marked with an asterisk and they must be filled out or you may not be able to save your portfolio.

| Create New Portfolio      |                          |                    |                |          |                   |
|---------------------------|--------------------------|--------------------|----------------|----------|-------------------|
| Basic Information *       | Portfolio Type required  | For other purposes | 1              |          |                   |
| Teaching Profile *        | Portfolio Title required |                    |                |          |                   |
| SFQ Results *             | Portfolio for 2016 m     | aJor review        | 2              |          |                   |
| Peer Review Reports       | Appointment Informat     | ion required       |                |          |                   |
| (Classroom Observation) * | Staff ID 🕇 🕇             | Appointment ID 🕇 🕂 | Post Title 🕇 🕂 | Dept 🕇 🔶 | Post Category 🕇 🕂 |
| Facilitation of Student   | ✓ A12345                 | 1                  | Lecturer       | ABCT     | aca 3             |
| Development of Curriculum | A12345                   | 2                  | Instructor     | ABCT     | ACA               |

**Step 3** Go to different sections using the side menu and select the appropriate records to be put in your portfolio by clicking on the relevant entries.

| Create New Portfolio                                |                                                      |                  |                                  |                                         |                                          |  |  |
|-----------------------------------------------------|------------------------------------------------------|------------------|----------------------------------|-----------------------------------------|------------------------------------------|--|--|
| Basic Information *                                 | Teaching Philosophy                                  |                  |                                  |                                         |                                          |  |  |
|                                                     | Title 🕇 🕂                                            |                  |                                  |                                         | Last Modified 🕆 🕇                        |  |  |
| Teaching Profile *                                  | Teaching state                                       | ement            |                                  |                                         | Apr 19, 2016 12:43:45 PM                 |  |  |
| SFQ Results *                                       | <ul> <li>Teaching state</li> </ul>                   | ement for 2016   | ð major review                   |                                         | Apr 19, 2016 12:21:33 PM                 |  |  |
| Peer Review Reports (Classroom<br>Observation) *    | Teaching Responsibilities required, multiple allowed |                  |                                  |                                         |                                          |  |  |
| Facilitation of Student Learning<br>and Development | Academic Year<br>↑↓                                  | Semester         | Subject 🕇 🔶                      | Involvement / Responsibility / Role 🛧 🦊 | Last Modified $\uparrow$ $\blacklozenge$ |  |  |
| Development of Curriculum and<br>Pedagogy           | ✓ 2011-15                                            | 2                | PolyU1001 :Academic<br>Integrity | Tutor                                   | Feb 23, 2016 3:41:22 PM                  |  |  |
| Management of Subjects and<br>Programmes            | 2011                                                 | 2                | PolyU1001 :Academic<br>Integrity | Tutor                                   | Feb 23, 2016 3:40:52 PM                  |  |  |
| Promotion of Teaching Quality                       | Student Supervision                                  | nultiple allowed |                                  |                                         |                                          |  |  |
| among Peers                                         | Period 🕇 Star                                        | tus 🕇 🛛 Pro      | lect or Dissertation / Thesis    | Title Title Programme Level             | Last Modified $\uparrow$ $\blacklozenge$ |  |  |
| Preview Portfolio & Re-order                        |                                                      |                  |                                  |                                         |                                          |  |  |
| Items                                               | Reflections On My Te                                 | aching required  | ł                                |                                         |                                          |  |  |
| * required                                          | Year 🕇 🌡                                             |                  | Title                            | ÷                                       | Last Modified 🕇 🖡                        |  |  |

- **Step 4** To include your SFQ results in the portfolio:
  - 1. Go to SFQ Results
  - 2. Select the number of years of results (1 year, 3 years, 5 years or 7 years) from the dropdown menu. The system will get then get the report from the eSFQ system and add it to your portfolio.
  - 3. Click Preview PDF if you would like to preview the report
  - 4. Select the criterion/criteria to be addressed by the item as appropriate

| reate New Portfolio                            |                                                                                                    |                       |
|------------------------------------------------|----------------------------------------------------------------------------------------------------|-----------------------|
| Basic Information *                            | SFQ Results                                                                                                    |                       |
| Teaching Profile                               | SFQ Summary Of SFQ results of all subjects plotted against Face                                                                          | vilty norms           |
| SFQ Results                                    |                                                                                                    |                       |
| Peer Review Reports<br>(Classroom Observation) | Other forms of non-standard formal subject evaluation/student feedback can b<br>under "Facilitation of Student Learning and Development" | e uploaded in "Other" |
| Facilitation of Student                        |                                                                                                    |                       |
| Learning and Development                       | Criterion/criteria to be addressed by the item                                                                                           |                       |
| Development of<br>Curriculum and Pedagogy      | Quality of teaching Impact on student learning Contribution to development / management                                                  | 4                     |
| Management of Subjects                         | Educational leadership                                                                                                    |                       |

Step 5 When you are done selecting the records, you can use the side menu to go to Re-order Items to see the list of your selected records, or go to Preview Portfolio to preview your portfolio, or save your portfolio now by clicking Save.

| Create Portfolio                                    |                        |                               |                |          |                   |
|-----------------------------------------------------|------------------------|-------------------------------|----------------|----------|-------------------|
| Basic Information *                                 | Basic Information *    |                               |                |          | -                 |
| Teaching Profile *                                  | Portfolio Type requi   | red<br>v 🔘 For other purposes |                |          |                   |
| SFQ Results *                                       | Portfolio Title requir | ed                            |                |          |                   |
| Peer Review Reports                                 | 2016 portfolio for     | major review                  |                |          |                   |
| (Classroom Observation) *                           | Appointment Inform     | nation required               |                |          |                   |
| Facilitation of Student<br>Learning and Development | Staff ID 🛧 🖡           | Appointment ID 🕇 🖡            | Post Title 🕇 🖡 | Dept 🕇 🖡 | Post Category 🛧 🖡 |
| Development of Curriculum and Pedagogy              | A12345                 | 1                             | Lecturer       | ABCT     | ACA               |
| Management of Subjects and                          | Teaching Profile       |                               |                |          | •                 |
| Frogrammes                                          | SFQ Results            |                               |                |          | •                 |
| Promotion of Teaching Quality<br>among Peers        | Peer Review I          | Re-order Item                 | 6              |          | 4                 |
| Re-order Items                                      | Facilitation of        |                               |                |          | •                 |
|                                                     | De                     | <b>Preview Portfo</b>         | olio           |          | •                 |
| Preview Portfolio                                   | Management             |                               |                |          | •                 |
| Save                                                | Promotion of Teacl     | ning Quality among Peers      |                |          | •                 |
| ave Reset Draft Draft Saved                         |                        |                               |                |          |                   |

### 6.2 Reordering portfolio item records

Step 1 When you are done selecting the records you want to include in the portfolio (see <u>6.1 Selecting</u> records and SFQ results to be included in portfolio), you can go to Create New Portfolio > Re-order Items via the side menu to see your list of selected records.

| Basic Information *                                 | Basic Information *      |                                        |                |          |                   |  |
|-----------------------------------------------------|--------------------------|----------------------------------------|----------------|----------|-------------------|--|
| Teaching Profile *                                  | Portfolio Type required  | <ul> <li>For other purposes</li> </ul> |                |          |                   |  |
| SFQ Results *                                       | Portfolio Title required |                                        |                |          |                   |  |
| Peer Review Reports<br>(Classroom Observation) *    | 2016 portfolio for m     | ajor review                            |                |          |                   |  |
| -                                                   | Appointment Informa      | tion required                          |                |          |                   |  |
| Facilitation of Student<br>Learning and Development | Staff ID 🔶 🦊             | Appointment ID 🕇 🖡                     | Post Title 🕇 🖡 | Dept 🕇 🖡 | Post Category 🛉 🦊 |  |
| Development of Curriculum<br>and Pedagogy           | A12345                   | 1                                      | Lecturer       | ABCT     | ACA               |  |
| Management of Subjects and                          | Teaching Profile         |                                        |                |          |                   |  |
| rigiannes                                           | SFQ Results              |                                        |                |          |                   |  |
| Promotion of Teaching Quality<br>among Peers        | Peer Review Reports      | (Classroom Observation)                |                |          |                   |  |
| Ro-order Itoms                                      | Facilitation of Studen   | t Learning and Development             |                |          |                   |  |
|                                                     | Developme                | Re-order Items                         |                |          |                   |  |
| Preview Portfolio                                   | Management               |                                        |                |          |                   |  |
|                                                     | Promotion of Teachin     | ng Quality among Peers                 |                |          |                   |  |
|                                                     |                          |                                        |                |          |                   |  |

**Step 2** You will see the basic information for your portfolio (i.e., portfolio type, portfolio title and appointment information) and the list of portfolio item records you previously selected.

| Create New Portfolio                                | ,                                                              |                                                                                                    |
|-----------------------------------------------------|----------------------------------------------------------------|----------------------------------------------------------------------------------------------------|
| Basic Information *                                 | Basic Information *                                            |                                                                                                    |
| Teaching Profile *                                  | Portfolio Type required<br>For major review  For other purpose | Basic Information *                                                                                                    |
| SFQ Results *                                       | Portfolio Title required                                       | Portfolio Type required                                                                                                    |
| Peer Review Reports                                 | Portfolio for 2016 major review                                | For major review For other purposes                                                                                                    |
| (Classroom Observation) *                           | Appointment Information required                               | Portfolio Title required                                                                                                    |
| Facilitation of Student<br>Learning and Development | A12345 1                                                       | Portfolio for 2016 major review                                                                                                    |
| Development of Curriculum<br>and Pedagogy           | Teaching Profile                                               | Appointment Information required                                                                                                    |
| Magagement of Sublects and                          | Teaching Philosophy required                                   | Staff ID 1 + Appointment ID 1 +                                                                                                    |
| Programmes                                          | Title 🕆 🕴 🛛 Last Mo                                            |                                                                                                    |
| Promotion of Teaching Quality                       |                                                                | A12345 1                                                                                                    |
| among Peers                                         | Teaching statement Apr 19,<br>for 2016 major<br>review         | 20 Teaching Profile                                                                                                    |
| Re-order Items                                      |                                                                | Teaching Philosophy required                                                                                                    |
| Preview Portfolio                                   | Teaching Responsibilities required, multiple a                 | allowed                                                                                                    |
| * required                                          | Academic Semester Subject                                      | Involvement / Last Impact Contribution<br>Responsibility Modified Quality on to Educational<br>/ Role 1 1 1 1 1 1 1 1 1 1 1 1 1 1 1 1 1 1 1 |
|                                                     | 2011-15 2 PolyU1001 :Ad<br>Integrity                           | cademic Tutor Feb 23, 🕑 🕑 📄<br>2016                                                                                                    |

**Step 3** You can reorder the record sequence within each portfolio item by clicking the upward or downward arrow head ↑ ↑ next to the records.

| Tead | ching Respor         | nsibilities rec | quired, multiple allowed                                          |                                               |                                   |                           |                                     |                                                      |                           |
|------|----------------------|-----------------|-------------------------------------------------------------------|-----------------------------------------------|-----------------------------------|---------------------------|-------------------------------------|------------------------------------------------------|---------------------------|
|      | Academic<br>Year 🛧 🌡 | Semester        | Subject 🕇 🖡                                                       | Involvement /<br>Responsibility<br>/ Role 🛧 🖡 | Last<br>Modified<br>↑↓            | Quality<br>of<br>teaching | Impact<br>on<br>student<br>learning | Contribution<br>to<br>development<br>/<br>management | Educational<br>leadership |
| Ŷ    | 2014/15              | 1               | EDC1234 :Educational<br>Research,<br>Technology and<br>Leadership | Subject<br>Leader and<br>lecturer             | Feb 15,<br>2016<br>11:18:10<br>AM |                           |                                     |                                                      |                           |
| •    | 2014/15              | 2               | EDC2468 :Becoming<br>an Effective Teacher                         | Lecturer                                      | Feb 15,<br>2016<br>11:15:15<br>AM |                           |                                     |                                                      |                           |

**Step 4** You can also change the criteria to be addressed by each item if needed. *Note that changes made to the criteria selections here will not be updated in the actual records in your repository.* 

| Tead | Teaching Responsibilities required, multiple allowed |          |                                                                   |                                             |                                   |                           |                                     |                                                      |                           |  |
|------|------------------------------------------------------|----------|-------------------------------------------------------------------|---------------------------------------------|-----------------------------------|---------------------------|-------------------------------------|------------------------------------------------------|---------------------------|--|
|      | Academic<br>Year 🛧 🖡                                 | Semester | Subject 🕇 🦊                                                       | Involvement /<br>Responsibility<br>/ Role 1 | Last<br>Modified<br>↑↓            | Quality<br>of<br>teaching | Impact<br>on<br>student<br>learning | Contribution<br>to<br>development<br>/<br>management | Educational<br>leadership |  |
| ÷    | 2014/15                                              | 1        | EDC1234 :Educational<br>Research,<br>Technology and<br>Leadership | Subject<br>Leader and<br>lecturer           | Feb 15,<br>2016<br>11:18:10<br>AM | •                         |                                     |                                                      |                           |  |
| Ŷ    | 2014/15                                              | 2        | EDC2468 :Becoming<br>an Effective Teacher                         | Lecturer                                    | Feb 15,<br>2016<br>11:15:15<br>AM | V                         |                                     |                                                      |                           |  |

**Step 5** When you are done, click Save in the bottom left corner to save your portfolio.

| Create Portfolio                                    |                                                                 |                |          |                   |   |  |
|-----------------------------------------------------|-----------------------------------------------------------------|----------------|----------|-------------------|---|--|
| Basic Information *                                 | Basic Information *                                             |                |          |                   | • |  |
| Teaching Profile *                                  | Portfolio Type required<br>For major review  For other purposes |                |          |                   |   |  |
| SFQ Results *                                       | Portfolio Title required                                        |                |          |                   |   |  |
| Peer Review Reports                                 | 2016 portfolio for major review                                 |                |          |                   |   |  |
| (Classroom Observation) ^                           | Appointment Information required                                |                |          |                   |   |  |
| Facilitation of Student<br>Learning and Development | Staff ID 🕇 ID 🛧 ID                                              | Post Title 🕇 🌡 | Dept 🕇 🖡 | Post Category 🕇 🌡 |   |  |
| Development of Curriculum<br>and Pedagogy           | A12345 1                                                        | Lecturer       | ABCT     | ACA               |   |  |
| Management of Subjects and                          | Teaching Profile                                                |                |          |                   | • |  |
| Programmes                                          | SFQ Results                                                     |                |          |                   | • |  |
| Promotion of Teaching Quality<br>among Peers        | Peer Review Reports (Classroom Observation)                     |                |          |                   | • |  |
| Re order Itoms                                      | Facilitation of Student Learning and Development                |                |          |                   | • |  |
| Preview Portfolio                                   | Development of Curriculum and Pedagogy                          |                |          | •                 |   |  |
| * required                                          | Management of Subjects and Programmes                           |                |          |                   | • |  |
| Save                                                | Promotion of Teaching Quality among Peers                       |                |          |                   | • |  |
| Save Reset Draft Draft Saved                        |                                                                 |                |          |                   |   |  |

### 6.3 Previewing portfolio

Step 1When you are done selecting and reordering the records you want to include in the portfolio<br/>(see 6.1 Selecting records and SFQ results to be included in portfolio & 6.2 Reordering portfolio<br/>item records), you can go to Create New Portfolio > Preview Portfolio via the side menu to<br/>preview your portfolio.

Click on the table of contens to go to the desired sections or scroll down to view the full portfolio.

| Basic Information *                       | Portfolio Title: 2016 portfolio for major review |  |  |  |
|-------------------------------------------|--------------------------------------------------|--|--|--|
| Teaching Profile *                        | Table of Contents                                |  |  |  |
|                                           | Personal & Appointment Information               |  |  |  |
| SFQ Results *                             | Teaching Profile                                 |  |  |  |
| Peer Review Reports                       | Teaching Philosophy                              |  |  |  |
| (Classroom Observation) *                 | Teaching Responsibilities                        |  |  |  |
| Eacilitation of Student                   | Student Supervision                              |  |  |  |
| Learning and                              | Reflections on My Teaching                       |  |  |  |
| Development                               | Enhancement Efforts                              |  |  |  |
| Development of                            | SFQ Results                                      |  |  |  |
| Development of<br>Curriculum and Pedagoov | Facilitation of Student Learning and Development |  |  |  |
|                                           | Peer Review Reports (Classroom Observation)      |  |  |  |
| Management of Subjects                    | Teaching Materials                               |  |  |  |
| and Programmes                            | -<br>Other                                       |  |  |  |
| Promotion of Teaching                     | Development of Curriculum and Pedagogy           |  |  |  |
| Quality among Peers                       | Curriculum/Programme/Subject Development         |  |  |  |
|                                           | Other                                            |  |  |  |
| Re-order Items                            | Management of Subjects and Programmes            |  |  |  |
|                                           | Programme/Subject Management                     |  |  |  |
| Preview Portfolio                         | Committee Work                                   |  |  |  |
| berluped                                  | Other                                            |  |  |  |
|                                           | Promotion of Teaching Quality among Peers        |  |  |  |
| / \                                       | Teaching Development Projects                    |  |  |  |
| Portfolio                                 | Action Research on Teaching Innovation           |  |  |  |
|                                           | Awards/Recognitions in Teaching                  |  |  |  |
|                                           | Scholarly Works on Teaching & Learning           |  |  |  |
|                                           | Projects Leading to System-wide Impact           |  |  |  |
|                                           | Other                                            |  |  |  |
|                                           | Appendix A                                       |  |  |  |
|                                           | List of Supporting Documentation                 |  |  |  |
|                                           | Other Attachments                                |  |  |  |
|                                           |                                                  |  |  |  |
|                                           |                                                  |  |  |  |
|                                           |                                                  |  |  |  |
|                                           | Portfolio Title: 2016 portfolio for major review |  |  |  |
|                                           | Personal & Appointment Information               |  |  |  |
|                                           | Staff name: Ruby EVANS                           |  |  |  |
|                                           | Readable name: Dr Ruby Evans                     |  |  |  |
|                                           | Net ID: revans                                   |  |  |  |
|                                           | Appointment ID: 1                                |  |  |  |
|                                           |                                                  |  |  |  |

### 7. Managing portfolios

The portfolios you create can be found in **Manage Portfolios** where you can edit, duplicate, delete, add and export a portfolio.

### 7.1 Editing, duplicating, deleting and adding a portfolio

#### **Step 1** Click **Portfolios** on the top menu bar, then **Manage Portfolios**.

| Tea                 | THE HONG KONG<br>POLYTECHNIC UNIVERSITY<br>查港理工大學<br>Teaching ePortfolio System |                      |            |              |         |        |  |  |  |  |
|---------------------|---------------------------------------------------------------------------------|----------------------|------------|--------------|---------|--------|--|--|--|--|
|                     | Home                                                                            | Personal Information | Contents - | Portfolios - | Help+   | Logout |  |  |  |  |
|                     |                                                                                 |                      |            | Create Portf | olio    |        |  |  |  |  |
| Welcome to eTP v1.0 |                                                                                 |                      | 2          | Manage Por   | tfolios |        |  |  |  |  |
|                     |                                                                                 |                      |            |              |         |        |  |  |  |  |

**Step 2** You can sort the portfolio records in ascending and descending order by clicking the upward or downward arrow <sup>+</sup> + respectively in the column header.

To add a new portfolio, click the Add New button or plus icon + and select the records you want to include in the portfolio (see 6. Creating a portfolio).

To edit a portfolio, click the pencil icon 🖍 and edit the portfolio content as appropriate.

To duplicate a portfolio, click the copy icon 📦 and edit the portfolio content as appropriate.

To delete a portfolio, click the cross icon imes.

| Manage Portfolios         |                    |                  |                         |       |
|---------------------------|--------------------|------------------|-------------------------|-------|
| Portfolio Title 🕇 🕂       | Туре 🕇 🖡           | Zipped Portfolio | Last Modified 🕇 🗸       | +     |
| 2016 Portfolio<br>Add New | For other purposes | Download         | Apr 19, 2016 5:19:14 PM | / 🗈 × |
|                           |                    |                  |                         |       |

### 7.2 Exporting a portfolio

**Step 1** To export a portfolio in .zip format, click Download.

Note that there is a size limit of 900 MB for the exported portfolio. If your portfolio exceeds this limit, you will be notified upon downloading it, and you may want to reduce the size or number of attachments in your portfolio.

| Manage Portfolios         |                    |                  |                         |       |
|---------------------------|--------------------|------------------|-------------------------|-------|
| Portfolio Title 🕇 🖡       | Туре 🛧 🖡           | Zipped Portfolio | Last Modified 🕇 🕇       | +     |
| 2016 Portfolio<br>Add New | For other purposes | Download         | Apr 19, 2016 5:19:14 PM | ∕ @ × |

- **Step 2** When you open the ZIP file, you will see your portfolio breaks down into different files and folders:
  - 1. A Word document containing all the detailed information of the portfolio items (text only) you have included in the portfolio. If needed, you extract the files and do further editting and formatting of the document using MS Word;
  - An HTML file this is the HTML version of the Word document. You can open your supporting documents of certain types (e.g., PDF, JPEG) directly from this file (Note: Any changes made to the Word document will <u>not</u> be updated in the HTML file.);
  - 3. An SFQ report in PDF format; and
  - 4. Your supporting documents organised in their corresponding folders.

| Name                                                                                                    | Date n      |                                                                                                    |
|----------------------------------------------------------------------------------------------------|-------------|----------------------------------------------------------------------------------------------------|
| portfolio (2016-06-10 16_19_43.487)                                                                                                    | 10/06/      | ← → C f [] file:///C:/Users/Debbie/AppData/Local/TempQ ☆ 🕈                                                                                                    |
| portfolio (2016-06-10 16_19_43.487)                                                                                                    | 10/06/      | Portfolio Title: Portfolio for 2015 annual review                                                                                                    |
| ESFQ - 3 Years (2016-06-10 15_55_45.379)                                                                                                    | 10/06/      | Personal & Appointment Information                                                                                                    |
| Teaching Profile                                                                                                    | $\setminus$ | Staff name: Ruby EVANS<br>Readable name: Dr Ruby Evans<br>Net ID: revans 7                                                                                                    |
| Promotion of Teaching Quality among Peers                                                                                                    |             | Staff ID: A12345 C<br>Appointment ID: 1<br>Department: ABCT<br>Post title: Lecturer                                                                                                    |
| Name 4 Type Develop                                                                                                    | ment        | Post category: ACA Teaching Profile                                                                                                    |
| Discrete discrete dis | \[          | Teaching Philosophy                                                                                                    |
| (ID# 188) teaching JPG File                                                                                                    |             |                                                                                                    |
| 🔁 (ID# 190) Rubytues Adobe Acro                                                                                                    |             | Downloaded on 2016-02-18 16:07:03                                                                                                    |
|                                                                                                    |             | Portfolio Title: Portfolio for 2015 annual review                                                                                                    |
| Reput Phriting Date: 234-96-2016<br>Degustreer.ABCT<br>Suff rame: ExaMD.BethyTesstay                                                                                                    |             | Personal & Appointment Information                                                                                                    |
| Norme         Appendix         Description         Description         Descripion <thdescripion< th=""> <thdescri< td=""><td>Remark</td><td>Staff name:     Ruby EVANS       Readable name:     Dr Ruby Evans       Net ID:     revans       Staff ID:     A12345       Appointment ID:     1       Department:     ABCT       Post title:     Lecturer       Post category:     ACA</td></thdescri<></thdescripion<>                                                                                                    | Remark      | Staff name:     Ruby EVANS       Readable name:     Dr Ruby Evans       Net ID:     revans       Staff ID:     A12345       Appointment ID:     1       Department:     ABCT       Post title:     Lecturer       Post category:     ACA                                                                                                    |
| 201314 8 BC277 MXX VA COME Antive 12 1000 4.5 44 4.5 43 4.0 4.0 4.2 4.2 4.5<br>201314 8 BC277 MXX VA COME Antive 14 92.9 4.3 4.0 4.2 4.2 4.0 MX VA 4.0 4.2 4.2 4.2                                                                                                    |             | Teaching Profile                                                                                                    |
| Bit Stat         DOCIDE         Interview         10         DOCIDE         Interview         10         DOCIDE         Interview         10         DOCIDE         Interview         10         DOCIDE         Interview         10         DOCIDE         Interview         10         DOCIDE         Interview         10         DOCIDE         Interview         10         DOCIDE         Interview         10         DOCIDE         Interview         Interview         10         DOCIDE         Interview         Interview         10         DOCIDE         Interview         Interview         10         DOCIDE         Interview         Interview <thinterview< th="">         Interview</thinterview<>                                                                                                    |             | Teaching Philosophy         Year:       2016         Title:       2015 annual review         Last modified:       2016-02-17.17-24-20.45         Criterion to be addressed by       Quality of teaching         the item:       Impact on student learning         Contribution to development/management       Educational leadership         Artefact(s) linked to the item:       • teaching philosophy inspiration (ID# 188).jpg |
|                                                                                                    |             | The bulkewing text is taken from: http://www.icti.uct.eku facultysuccess protessionaparticless printsorgitass prop<br>Ruby Evans, Educational Research, Technology and Leadership<br><i>Overview</i>                                                                                                    |

## 8. Editing an exported portfolio using MS Word

You can edit the contents and formatting of the layout of the exported portfolio in MS Word as you see fit.

| Step 1 | Extract the files to a designated folder (e.g., New folder on desktop). |
|--------|-------------------------------------------------------------------------|
|--------|-------------------------------------------------------------------------|

| <mark> </mark>   -       |                            |                          | Compressed Folde                                           | r T       | _                          |               | ×      |
|--------------------------|----------------------------|--------------------------|------------------------------------------------------------|-----------|----------------------------|---------------|--------|
| File                     | Home                       | Share View               | Extract                                                    |           |                            |               | ^ 🕐    |
| Docu                     | ments<br>emic Inetgrity    | Extra                    | Pictures<br>eTP user manual<br>exported portfolio<br>ct To |           | 4 Þ [Þ                     | Extrac<br>all | t      |
| $\leftarrow \rightarrow$ | · ^ 🔢                      | « Dow » port             | folio 🗸 🖑                                                  | Se        | arch portfolio             | (7)           | Q      |
| > 📌 Qı                   | uic <mark>k acces</mark> s | Name                     | ^                                                          |           | Туре                       |               |        |
| > 🐔 Or                   | neDrive                    | Developm<br>Facilitation | ent of Curriculum an<br>n of Student Learning              | d P<br>an | File folder<br>File folder |               |        |
| > 💻 Th                   | is PC                      | - Managem                | ent of Subjects and P                                      | rog       | File folder                |               |        |
| > 💣 Ne                   | etwork                     | Promotion<br>Teaching I  | n of Teaching Quality<br>Profile                           | am        | File folder<br>File folder |               |        |
| > 🔩 Ho                   | omegroup                   | 🔁 eSFQ - 3 Y             | ears (2016-04-27 12_0                                      | 3_0       | Adobe Acro                 | bat Doo       | ument  |
|                          |                            | 📄 portfolio (            | 2016-05-03 12_08_13.                                       | 683)      | Microsoft W                | /ord Do       | cument |
|                          |                            | ۲                        |                                                            |           |                            |               | >      |
| 7 items                  |                            |                          |                                                            |           |                            |               | :==    |

- **Step 2** Open the extracted portfolio Word document and modify the contents or formatting as you see fit.
- **Step 3** To update the table of contents, right click the table of contents, then click <u>Update Field</u>.

| 🖬 5-        | 🕐 🗋 🗟 🚇 🔻 portfolio (2016-04-27 1                                                                                                    | e ∓ portfolio (2016-04-27 12_08_29.621) [Compatibility Mode] - Word |                                                                         |                 |             |         |               |         |        |          |
|-------------|----------------------------------------------------------------------------------------------------|---------------------------------------------------------------------|-------------------------------------------------------------------------|-----------------|-------------|---------|---------------|---------|--------|----------|
| File H      | <mark>lome</mark> Insert Design Layout Refe                                                                                                    | rence                                                               | es Mailings                                                             | Review          | View        | , Q     | Tell me       | Sign in | Яs     | hare     |
| Paste       | Calibri (Body) $\cdot$ 11 $\cdot$ $\stackrel{abc}{\rightarrow}$ $A$<br>B $I \sqcup \cdot$ $\stackrel{abc}{\rightarrow}$ $x_2 x^2$ $\land \land$<br>$A \cdot \stackrel{abc}{\rightarrow}$ $A \cdot A \cdot$ $A \cdot A \cdot$ $A \cdot A \cdot$ $A \cdot A \cdot$ | +                                                                   | = • *; •   = =<br>= =   ≌   \$=<br>•   ☆ •   \$↓                        | ∎<br>¶          | ityles E    | oditing |               |         |        |          |
| Clipboard 🕞 | Font 🔤                                                                                                    | 7 .                                                                 | Paragraph                                                               | r⊒ Sty          | /les 🖬      | 17 .    | 14 . 15       | . 16 .  | 17     | A        |
| -           |                                                                                                    | 7 * 1                                                               | . 9 . 1 . 9 . 1 . 10                                                    | • • • • • • • • | 1 1 1 2 1 1 | .13.1   | • 14 • 1 • 15 | 1.10.1  | · 1/26 | 1 . 10 . |
| -           | 🗄 📑 👻 🗋 Update Table Portfolio for 201                                                                                                    | 16 m                                                                | najor review                                                            |                 |             |         |               |         |        |          |
| . 2 1 .     | Table of Contents<br>Personal & Appointment Information                                                                                                    | Calil<br>B                                                          | bri (Bi • 11 • .<br>I <u>U</u> <sup>a</sup> <sup>b</sup> ⁄⁄⁄ • <u>A</u> | A A ab<br>- = - | A<br>4 → /  | tyles   |               |         |        |          |
| -<br>       | Teaching Profile                                                                                                    | ×                                                                   | Cut                                                                     |                 |             |         |               |         |        |          |
| -           | Teaching Philosophy                                                                                                    | Ē                                                                   | Copy                                                                    |                 |             |         |               |         |        |          |
|             | Teaching Responsibilities                                                                                                    | Ĉ                                                                   | Paste Options:                                                          |                 |             |         |               |         |        |          |
| 5           | Student Supervision                                                                                                    |                                                                     | ĥ                                                                       |                 |             |         |               |         |        |          |
|             | Reflections on My Teaching                                                                                                    | D!                                                                  | <u>U</u> pdate Field                                                    |                 |             |         |               |         |        |          |
| -           | Enhancement Efforts                                                                                                    |                                                                     | <u>E</u> dit Field                                                      |                 |             |         |               |         |        |          |
| · - 1       | SFQ Results                                                                                                    |                                                                     | Toggle Field Cod                                                        | es              |             |         |               |         |        |          |
|             | Facilitation of Student Learning and Develo                                                                                                    | А                                                                   | <u>F</u> ont                                                            |                 |             |         |               |         |        |          |
| -           | Peer Review Reports (Classroom Observa                                                                                                    | ≣¶                                                                  | <u>P</u> aragraph                                                       |                 |             |         |               |         |        |          |
| 6           | Teaching Materials                                                                                                    |                                                                     |                                                                         |                 |             |         |               |         |        |          |

## **Step 4** To update the table of contents to include page numbers:

1. right click the table of contents, then click <u>Edit Field</u>....

| <b>⊟</b> 5- | 🖬 🕤 🕈 🗅 🖻 🖶 🗧 portfolio (2016-04-27 12_08_29.621) [Compatibility Mode] - Word 🗖 — 🗆                                                                                                    |             |                                                                    |       |                          |           |         |      |      |  |  |  |
|-------------|----------------------------------------------------------------------------------------------------|-------------|--------------------------------------------------------------------|-------|--------------------------|-----------|---------|------|------|--|--|--|
| File H      | <mark>lome</mark> Insert Design Layout Refer                                                                                                    | ences       | Mailings R                                                         | eview | View                     | ♀ Tell me | Sign in | ₽, s | hare |  |  |  |
| Paste       | Calibri (Body) $\cdot$ 11 $\cdot$ abc $\mathbf{X}_2$ $\mathbf{X}^2$ $\mathbf{A}$ $\mathbf{A}$ | + 1<br>= 1  | ╺ <sup>ĸ</sup> ⋽⋶т │ दि ⋽<br>⋶ ⋶ 121 │ \$≣ т<br>マ│ \$₹ ₹ │ \$↓ │ ¶ | T Sty | yles Editio              | ng        |         |      |      |  |  |  |
|             | Clipboard                                                                                                    |             |                                                                    |       |                          |           |         |      |      |  |  |  |
|             |                                                                                                    |             |                                                                    |       |                          |           |         |      |      |  |  |  |
| -           | E Update Table Portfolio for 201                                                                                                    | 6 ma        | hri (Pi = 11 = 1                                                   | - at  |                          |           |         |      |      |  |  |  |
| 2 . 1 . 1   | Table of Contents<br>Personal & Appointment Information                                                                                                    | В           |                                                                    |       | A ▼ B<br>±<br>±<br>Style | es        |         |      |      |  |  |  |
| -<br>-<br>  | Teaching Profile                                                                                                    | Ж           | Cu <u>t</u>                                                        |       |                          |           |         |      |      |  |  |  |
| -           | Teaching Philosophy                                                                                                    | Ē           | <u>С</u> ору                                                       |       |                          |           |         |      |      |  |  |  |
| 4           | Teaching Responsibilities                                                                                                    | Ê           | Paste Options:                                                     |       |                          |           |         |      |      |  |  |  |
| 5           | Student Supervision                                                                                                    |             | Ĉ                                                                  |       |                          |           |         |      |      |  |  |  |
| -           | Reflections on My Teaching                                                                                                    | ß           | <u>U</u> pdate Field                                               |       |                          |           |         |      |      |  |  |  |
| -           | Enhancement Efforts                                                                                                    |             | <u>E</u> dit Field                                                 |       |                          |           |         |      |      |  |  |  |
|             | SFQ Results                                                                                                    |             | <u>T</u> oggle Field Codes                                         |       |                          |           |         |      |      |  |  |  |
| -           | Facilitation of Student Learning and Develop                                                                                                    | A           | <u>F</u> ont                                                       |       |                          |           |         |      |      |  |  |  |
| <u>-</u>    | Peer Review Reports (Classroom Observat                                                                                                    | ≣¶<br>tionj | <u>P</u> aragraph                                                  |       |                          |           |         |      |      |  |  |  |

## 2. Select TOC from **Field names** on the left hand side, then click **Table of Contents**....

| Field                      |                                                      | ?      | ×   |
|----------------------------|------------------------------------------------------|--------|-----|
| Please choose a field      | Field properties                                     |        |     |
|                            |                                                      |        |     |
| <u>Categories</u> :        | Click the button below to set advanced field options |        |     |
| (AII) ~                    |                                                      |        |     |
| Field names:               | Table of Contents 2                                  |        |     |
|                            | -                                                    |        |     |
| SectionPages               |                                                      |        |     |
| Seq                        |                                                      |        |     |
| Set                        |                                                      |        |     |
| Skiplf                     |                                                      |        |     |
| StyleRef                   |                                                      |        |     |
| Subject                    |                                                      |        |     |
| Symbol                     |                                                      |        |     |
| TC                         |                                                      |        |     |
| Template                   |                                                      |        |     |
| Time                       |                                                      |        |     |
| Title                      |                                                      |        |     |
|                            | 4                                                    |        |     |
| TOC                        | 1                                                    |        |     |
| UserInitials               |                                                      |        |     |
| UserName                   | _                                                    |        |     |
|                            | Preserve formatting during u                         | pdates |     |
| Description:               |                                                      |        |     |
| Create a table of contents |                                                      |        |     |
|                            |                                                      |        |     |
| Field Codes                | ОК                                                   | Can    | cel |
|                            |                                                      |        |     |

3. In the **Table of Contents** tab, click <u>Options...</u>. Step 4

(cont'd)

| Table of Contents                  |                 |                      |           | ?              | ×    |
|------------------------------------|-----------------|----------------------|-----------|----------------|------|
| Index Table of Contents Table      | able of Figures | Table of Authorities |           |                |      |
| Print Pre <u>v</u> iew             |                 | Web Preview          |           |                |      |
| ETP1                               | ^               | ETP1                 |           |                | ^    |
| Heading 1                          |                 | Heading 1            |           |                |      |
| ETP2                               |                 | ETP2                 |           |                |      |
|                                    |                 | ETP2-remove spa      | cing      |                |      |
| ETP2-remove spacing                | ~               | Heading 2            |           |                | ~    |
| Show page numbers                  |                 | Use hyperlinks inst  | ead of pa | ge num         | bers |
| ✓ <u>R</u> ight align page numbers |                 |                      |           |                |      |
| Tab leader:                        | $\sim$          |                      |           |                |      |
|                                    |                 |                      |           |                |      |
| General                            |                 |                      |           |                |      |
| Formats: From template             | $\sim$          |                      |           |                |      |
|                                    |                 |                      |           |                |      |
|                                    |                 |                      |           |                |      |
|                                    |                 | <u>O</u> ptior       | ıs        | <u>M</u> odify |      |
|                                    |                 | С                    | Ж         | Can            | cel  |

4. In the Table of Contents Options window, type in 1 for ETP1, and 2 for ETP2 and ETPremove spacing, then click OK.

| Table o    | of Co                    | ntents Options         |    | ?          | ×   |
|------------|--------------------------|------------------------|----|------------|-----|
| Build ta   | able (<br><u>S</u> tyle: | of contents from:<br>s |    |            |     |
|            | Ava                      | ilable styles:         |    | TOC level: |     |
|            |                          | Balloon Text           |    |            | ^   |
|            |                          | Comment Text           |    |            |     |
|            | ~                        | ETP1                   |    | 1          |     |
|            | V.                       | ETP2                   |    | 2          |     |
|            | ~                        | ETP2-remove spacing    |    | 2          |     |
|            |                          | ETP3                   |    |            |     |
|            | Outli                    | ne levels              |    |            |     |
|            | Table                    | entry fields           |    |            |     |
| <u>R</u> e | set                      |                        | ОК | Can        | cel |

### **Step 4** 5. Click OK in the **Table of Contents** window.

(cont'd)

| Table of C        | ontents                   |             |       |                      | Ĩ          | ? )            | ×  |
|-------------------|---------------------------|-------------|-------|----------------------|------------|----------------|----|
| Index             | Table of <u>C</u> ontents | Table of Fi | gures | Table of Authorities |            |                |    |
| Print Prey        | <u>v</u> iew              |             |       | Web Preview          |            |                |    |
| ETP1              | σ1                        | 1           | î     | ETP1<br>Heading 1    |            | ľ              | ^  |
| ETP2              | g 1                       |             |       | ETP2                 |            |                |    |
| ETP2              | -remove spacing.          | 3           |       | ETP2-remove space    | cing       |                |    |
| <u>S</u> how      | page numbers              |             | · ·   | Use hyperlinks inste | ad of page | number         | rs |
| <u> R</u> ight    | align page numbers        |             |       |                      |            |                |    |
| Ta <u>p</u> leade |                           |             | ~     |                      |            |                |    |
| General           |                           |             | I     |                      |            |                |    |
| Forma <u>t</u>    | s: From templa            | ate 🗸       |       |                      |            |                |    |
|                   |                           |             |       |                      |            |                |    |
|                   |                           |             |       | Option               | s <u>№</u> | <u>1</u> odify |    |
|                   |                           |             |       | 0                    | ĸ          | Cancel         | I  |

6. Click OK to replace the table of contents.

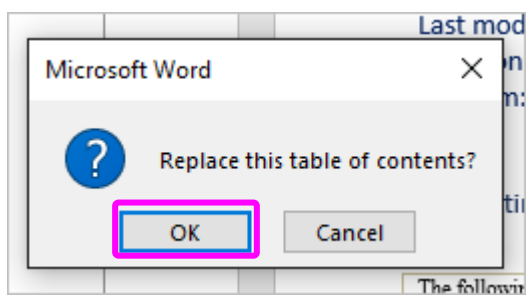

7. The table of contents should now include page numbers.

| B                | 日 ち・び 🗅 🗟 🎰 ፣ portfolio (2016-04-27 12_08_29.621) [Compatibility Mode] - Word 📼 — |                                                                                                    |                                                                                                    |                                                                                                    |                          |                   |                   |        |             |                   |                 |              | ×      |
|------------------|-----------------------------------------------------------------------------------|----------------------------------------------------------------------------------------------------|----------------------------------------------------------------------------------------------------|----------------------------------------------------------------------------------------------------|--------------------------|-------------------|-------------------|--------|-------------|-------------------|-----------------|--------------|--------|
| File             | 2                                                                                 | Home                                                                                                | Insert                                                                                                    | Design                                                                                                    | Layout                   | References        | Mailings          | Review | View        | ♀ Tell me         | . Sign in       | β <b>,</b> s | hare   |
| Paste            | e 💉                                                                               | Calibri (<br>B I<br>A - a                                                                           | (Body)<br><u>U</u> → abe<br>V → <u>A</u> →                                                                   | $\mathbf{x}_{2} \mathbf{x}^{2} \overset{13}{\swarrow}$<br>Aa $\mathbf{x} \overset{13}{\checkmark}$<br>Aa $\mathbf{x} \overset{13}{\checkmark}$ | A A S                    |                   | *;= •             | Style  | les Editi   | ng                |                 |              | ~      |
| L I              | · Z· r                                                                            | • 1 • 1 • 3                                                                                         | 2 · i · 3 · i                                                                                                | L·4·1·5·                                                                                                    | 1 • 6 • 1 • 7            | 7 • 1 • 8 • 1 • 9 | · · · 10 · · · 11 | 12     | 13 · + • 14 | · i · 15 · i · 16 | 1721            | · 18 · I     | + 19 🔺 |
|                  | Por<br>Tab<br>Pers<br>Teac<br>Te<br>St<br>Re                                      | tfolio 1<br>ole of C<br>conal & A<br>ching Pro<br>eaching is<br>eaching is<br>cudent S<br>eflection | Title:<br>Contents<br>Appointme<br>ofile<br>Philosoph<br>Responsib<br>upervisior<br>as on My T<br>nent Effor | Portfoli<br>ent Informa<br>y<br>illities<br>eaching                                                                                            | o for 201                | 6 major rev       | iew               |        |             |                   | 2<br>2<br>2<br> |              |        |
| -<br>-<br>-<br>- | SFQ<br>Facil<br>Pe                                                                | Results<br>litation of                                                                              | of Student<br>ew Report                                                                                      | Learning a                                                                                                    | nd Develop<br>n Observat | ment              |                   |        |             |                   |                 |              |        |

### 9. Providing feedback

Upon logging out, you will be asked to complete a short survey about the system. Please tell us what you think about the system especially after you have used it to create a portfolio.

| THE HONG KONG<br>POLYTECHNIC UNIVERSIT<br>香港理工大學 | Y                |                             |                      |                     |       | User G |
|--------------------------------------------------|------------------|-----------------------------|----------------------|---------------------|-------|--------|
| Teaching ePortfolio System                       | Your feedba      | ck will help us improv      | ve the eTP system    | ×                   |       |        |
| Home Person                                      | Please tell us w | hat you think about the eTF | system by completing | a short survey.     | but   |        |
| Manage Portfolios                                |                  |                             | Sure Maybe late      | er No, thanks       |       |        |
| Portfolio Title 🕇 🖡                              |                  | Туре 🕇 🖊                    | Zipped Portfolio     | Last Modified 🕇 🕇   |       | +      |
| Portfolio for 2015 annu                          | ual review       | For major review            | Download             | Jun 27, 2016 12:08: | 58 PM | 🗡 😰 🗙  |

You can also access the survey via **Feedback** in the top menu bar. If you have any questions about the system or would like to provide further feedback, please feel free to contact us via <a href="mailto:etp.support@polyu.edu.hk">etp.support@polyu.edu.hk</a>.

| <b>React</b> | THE HONG<br>POLYTECHN<br>香港理工大學 | Kong<br>ac University<br>io <b>System</b> |              |             |               |             |               | User Gui | de |
|--------------|---------------------------------|-------------------------------------------|--------------|-------------|---------------|-------------|---------------|----------|----|
|              | Home                            | Personal Information                      | Contents-    | Portfolios- | Help∙         | Feedback    | Logout        |          |    |
|              | Manage Po                       | rtfolios                                  |              |             |               |             |               |          |    |
|              | Portfolio T                     | itle 🕇 🖡                                  | Type 🕇 🦊     | Zipj        | ped Portfolio | Last Modifi | ed 🛧 🕇        | +        |    |
|              | Portfolio fo                    | or 2015 annual review                     | For major re | eview Dov   | vnload        | Jun 27, 201 | 6 12:08:58 PM | 🗡 🛍 🗙    |    |

### 10. Enquiry and support

For enquiry and further assistance with the PolyU eTP system, contact <u>etp.support@polyu.edu.hk</u> with the following information if possible:

- Screenshot Capture your screen (by holding down Ctrl or Alt key while hitting the Print Screen button for PC, or Ctrl+Shift+Command (Apple)+4 for Macintosh) and paste the image to the email
- Browser address Copy the URL that is displayed in the address line of your browser and paste it to the email.